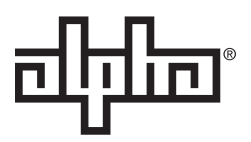

# AlphaGateway SMG-01PE Technical Manual

Effective: January 2017

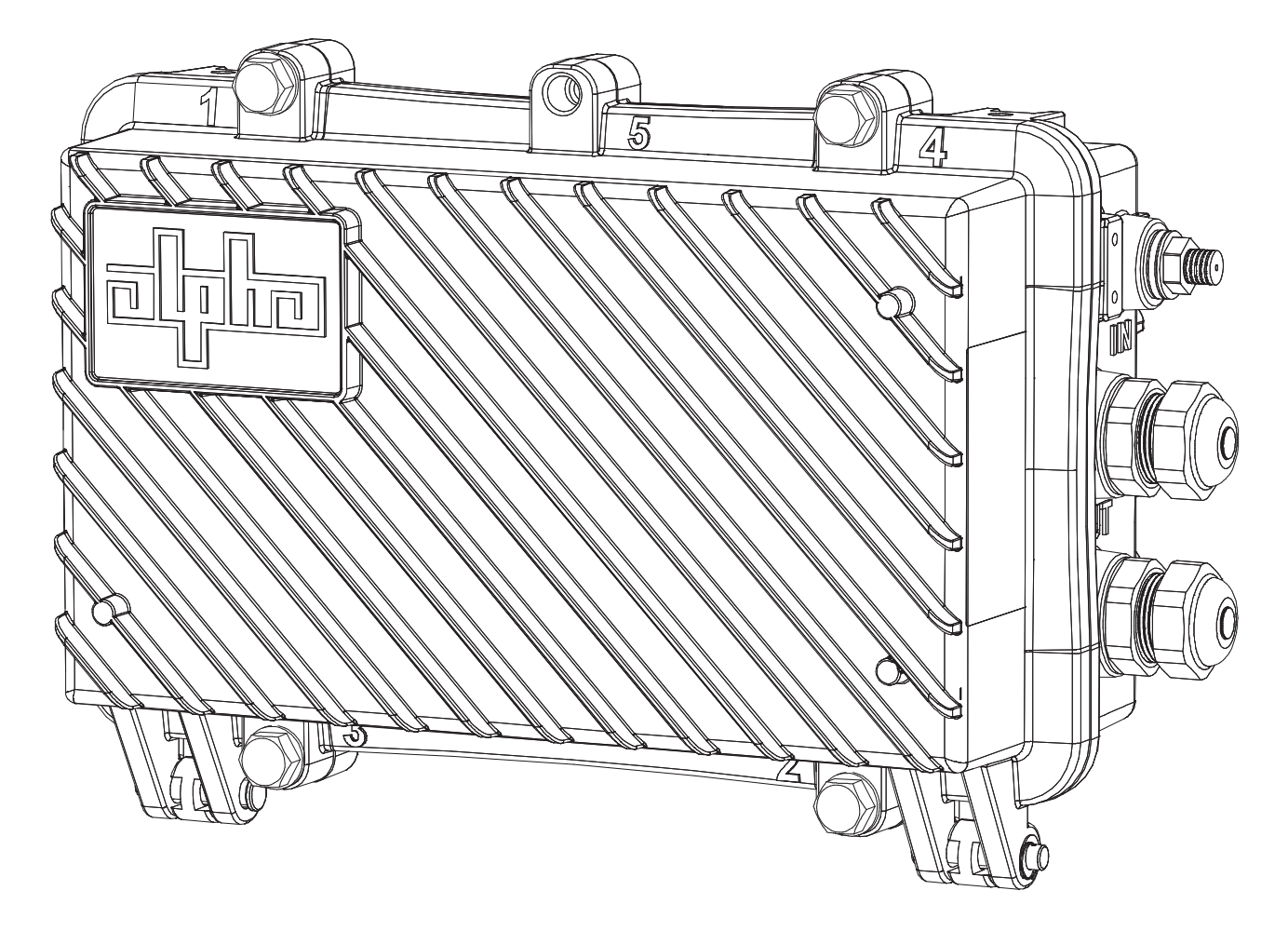

#### Safety Notes

Alpha considers customer safety and satisfaction its most important priority. To reduce the risk of injury or death and to ensure continual safe operation of this product, certain information is presented differently in this manual. Alpha tries to adhere to ANSI Z535 and encourages special attention and care to information presented in the following manner:

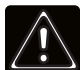

#### WARNING! GENERAL HAZARD

GENERAL HAZARD WARNING provides safety information to PREVENT INJURY OR DEATH to the technician or user.

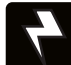

#### WARNING! ELECTRICAL HAZARD

ELECTRICAL HAZARD WARNING provides electrical safety information to PREVENT INJURY OR DEATH to the technician or user.

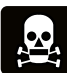

#### WARNING! FUMES HAZARD

FUMES HAZARD WARNING provides fumes safety information to PREVENT INJURY OR DEATH to the technician or user.

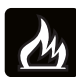

#### WARNING! FIRE HAZARD

FIRE HAZARD WARNING provides flammability safety information to PREVENT INJURY OR DEATH to the technician or user.

There may be multiple warnings associated with the call out. Example:

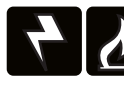

#### WARNING! ELECTRICAL & FIRE HAZARD

This WARNING provides safety information for both Electrical AND Fire Hazards

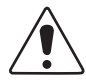

#### CAUTION!

CAUTION provides safety information intended to PREVENT DAMAGE to material or equipment.

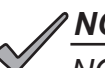

NOTICE:

NOTICE provides additional information to help complete a specific task or procedure.

#### ATTENTION:

ATTENTION provides specific regulatory/code requirements that may affect the placement of equipment and /or installation procedures.

The following sections contain important safety information that must be followed during the installation and maintenance of the equipment and batteries. Read all of the instructions before installing or operating the equipment, and save this manual for future reference.

# **AlphaGateway SMG-01PE**

Technical Manual 018-344-B0-001, Rev. A

Effective Date: January 2017 © 2017 by Alpha Technologies, Inc.

member of The चीनी Group™

### Disclaimer

Images contained in this manual are for illustrative purposes only. These images may not match your installation.

Operator is cautioned to review the drawings and illustrations contained in this manual before proceeding. If there are questions regarding the safe operation of this powering system, please contact Alpha Technologies or your nearest Alpha representative.

Alpha shall not be held liable for any damage or injury involving its enclosures, power supplies, generators, batteries or other hardware if used or operated in any manner or subject to any condition not consistent with its intended purpose or is installed or operated in an unapproved manner or improperly maintained.

### **Contact Information**

| Sales information and customer service in USA (7AM to 5PM, Pacific Time):                  | 1 800 322 5742 |
|--------------------------------------------------------------------------------------------|----------------|
| Complete technical support in USA<br>(7AM to 5PM, Pacific Time or 24/7 emergency support): | 1 800 863 3364 |
| Sales information and technical support in Canada:                                         | 1 888 462 7487 |
| Website:                                                                                   | www.alpha.com  |

# **Table of Contents**

| AlphaGateway SMG-01PE Safety Notes      | <br> |  | - | 6    |
|-----------------------------------------|------|--|---|------|
| 1.0 Introduction.                       | <br> |  |   | 7    |
| 1.1 AlphaGateway SMG Connections        | <br> |  |   | 7    |
| 2.0 Installation                        | <br> |  |   | 8    |
| 2.1 Strand Mount Installation Procedure | <br> |  |   | 8    |
| 2.2 Wall Mount Installation             | <br> |  |   | . 10 |
| 2.3 Round Pole Mount Installation       | <br> |  |   | 11   |
| 2.4 Square Pole Mount Installation      | <br> |  |   | . 12 |
| 2.5 Vault Mount Installation            | <br> |  |   | . 13 |
| 2.6 Start-Up and Verification           | <br> |  |   | . 13 |
| 3.0 Managing the SMG.                   | <br> |  |   | . 16 |
| 3.1 Local Access - Web Interface.       | <br> |  |   | . 16 |
| 3.2 Remote Access - Web Interface       | <br> |  |   | . 19 |
| 3.3 Navigating the SMG Web Page         | <br> |  |   | . 19 |
| 4.0 Technical Specifications            | <br> |  |   | . 37 |

# **Figures**

| Fig. 1-1, AlphaGateway SMG Connections and Ports                                          | 7  |
|-------------------------------------------------------------------------------------------|----|
| Fig. 2-1, Strand Mount Bracket Installation                                               | 8  |
| Fig. 2-2, Strand Mount Clamp Installation and Ground Lug Mount Location                   | 9  |
| Fig. 2-3, Wall Mount Installation                                                         | 0  |
| Fig. 2-4, Round Pole Mount Installation                                                   | 1  |
| Fig. 2-5, Square Pole Mount Installation                                                  | 2  |
| Fig. 2-6, Adjusting the Attenuator                                                        | 3  |
| Fig. 2-7, Connecting the PoE Device                                                       | 5  |
| Fig. 3-1, SMG Local Connection Port                                                       | 6  |
| Fig. 3-2, SMG Web Interface                                                               | 6  |
| Fig. 3-3, Windows 7® Local Area Connection                                                | 7  |
| Fig. 3-4, Windows 7® Internet Protocol Version 4 (TCP/IPv4) Properties                    | 7  |
| Fig. 3-5, Windows 8® Ethernet Properties Screen                                           | 8  |
| Fig. 3-6, Windows 8® Internet Protocol Version 4 (TCP/IPv4) Properties                    | 8  |
| Fig. 3-7, SMG Home Page                                                                   | 9  |
| Fig. 3-8, Navigation Pane Links                                                           | 20 |
| Fig. 3-9, System Link, Navigation Pane                                                    | 21 |
| Fig. 3-10, Gateway Data                                                                   | 2  |
| Fig. 3-11, DOCSIS Data                                                                    | 23 |
| Fig. 3-12, Alarms Page                                                                    | 24 |
| Fig. 3-13, History Pages                                                                  | 25 |
| Fig. 3-14, Modem Log Page                                                                 | :6 |
| Fig. 3-15, Tools Pages                                                                    | 27 |
| Fig. 3-16 QAM Constellation Tool                                                          | 28 |
| Fig. 3-17, Normal (Good Quality) and Individual Cell Characteristics                      | 29 |
| Fig. 3-18, Fuzzy (Low CNR and/or Low MER) and Individual Cell Characteristics             | 29 |
| Fig. 3-19, Doughnuts (Coherent Interference) and Individual Cell Characteristics          | 0  |
| Fig. 3-20, Gaussian Noise and Individual Cell Characteristics.                            | 0  |
| Fig. 3-21, Regular vs. Square (I-Q Imbalance) and Entire Constellation Shape.             | 51 |
| Fig. 3-22, Corners Squeezed to Center (Gain Compression) and Entire Constellation Shape 3 | 51 |
| Fig. 3-23, Circular Smear (Phase Noise) and Entire Constellation Shape.                   | 52 |
| Fig. 3-24. Twisted or Skewed (Quadrature Distortion) and Entire Constellation Shape       | 52 |
| Fig. 3-25. Microreflections Tool.                                                         | 3  |
| Fig. 3-26, Microreflections Tool (Bar Selected).                                          | 4  |
| Fig. 3-27. Spectrum Tool.                                                                 | 5  |
| Fig. 3-28. Spectrum Tables.                                                               | 6  |
|                                                                                           |    |

# **Tables**

| Table 2-1, DOCSIS Modem LEDs and Indications. | 14 |
|-----------------------------------------------|----|
| Table 3-1, Spectrum Tool Buttons              | 35 |
| Table 3-2, Spectrum Table Details             | 36 |
| Table 4-1, Technical Specifications.          | 37 |
| Table 4-2, Torque Specifications              | 38 |

### AlphaGateway SMG-01PE Safety Notes

#### **Safety Precautions**

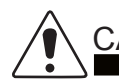

- CAUTION!
  - Only qualified personnel should service the Power Supply.
  - Verify the voltage requirements of the equipment to be protected (load), the AC input voltage to the Power Supply (line) and the output voltage of the system prior to installation.
  - When connecting the load, DO NOT exceed the output rating of the Power Supply.

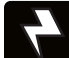

#### WARNING! ELECTRICAL HAZARD

• The Power Supply contains hazardous voltage. Only qualified personnel should service the Power Supply.

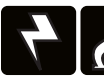

#### WARNING! ELECTRICAL & FIRE HAZARD

- CAUTION: FOR CONTINUED PROTECTION AGAINST RISK OF FIRE, REPLACE ONLY WITH SAME TYPE AND RATING OF FUSE:
  - F2 2AG, Slo-Blo® Fuse Littlefuse 229/230 Series Type 0229 007. Rated 125V, 7A or equivalent.

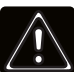

#### WARNING! GENERAL HAZARD

Observe the safety information contained in the technical manuals for the various system components (Power Supply, Batteries, Network Interface Devices) as well as local codes for servicing electrical systems and working at height.

#### ATTENTION:

This product has been inspected by regulatory for use as described in the manual. If your intended use is different, it is your responsibility to ensure your combination conforms to your local regulatory requirements and the Power Supply remains within its environmental specifications (See below for this missing section). This product is approved for installation under AC voltage supply lines (line cross) up to 277Vac phase to earth ground.

#### **Grounding and Earth Connection Notes**

In order to provide a ready, reliable source of power, it is necessary to connect the Gateway to an effective grounding and earthing system. This not only provides for the safety of the service personnel responsible for its operation and maintenance, but also facilitates the proper operation and protection of the equipment within the network. Such a grounding system provides protection with respect to operator safety, system communication and equipment protection.

Lightning strikes, grid switching or other aberrations on the power line and/or communications cable have the potential to cause high-energy transients that can damage the powering or communications systems. The most viable method available to protect the system from damage is to divert these unwanted high-energy transients along a low-impedance path to earth. A low-impedance path to earth prevents these currents from reaching high voltage levels and posing a threat to equipment.

### **1.0 Introduction**

Utilizing a Hybrid Fiber-Coaxial (HFC) Network connection, the AlphaGateway SMG provides power and backhaul to street-level network devices by converting the HFC plant voltage (42VAC - 90VAC) and DOCSIS backhaul into a standard Power over Ethernet (PoE) interface. The AlphaGateway SMG allows for the deployment of carrier-class Wi-Fi networks, or other connected devices, such as cameras or traffic monitoring devices, in a single weather-proof modem by backhauling collected data via the HFC connection.

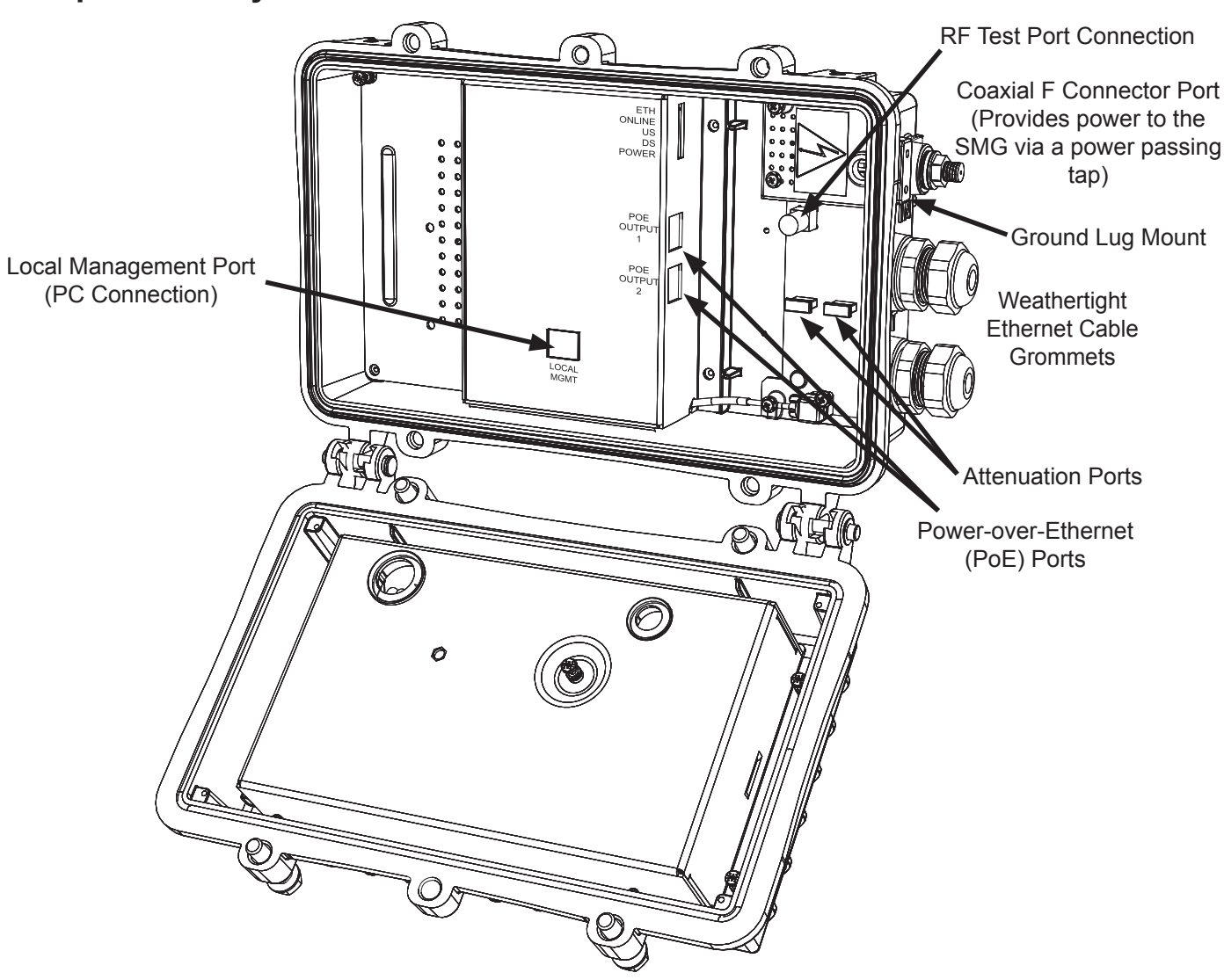

1.1 AlphaGateway SMG Connections

Fig. 1-1, AlphaGateway SMG Connections and Ports

## 2.0 Installation

The AlphaGateway SMG has four different installation methods:

- Strand Mount
- Wall Mount
- Pole Mount
- Vault Mount

Prior to Installation:

- Provision the SMG's DOCSIS Modem and RF MAC Address. This can include, but is not limited to:
  - Assign a cable modem configuration file with the EMS as a trap destination, CPE enabled, and the bandwidth set properly.
  - Set up a billing account (if applicable)
- Provision each connected device (e.g. camera, Wi-Fi radio) using the device's MAC address.
- Install a power-passing tap on the hard coax. The SMG can also be connected to the hard coax through a directional coupler.

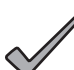

#### NOTICE:

Each device will register as a distinct CPE device; these may need fixed IP addresses depending upon the usage model.

Required Tools and Materials (User-Supplied):

- Torque Wrench
  - 7/16" (11mm) Socket
  - 1/2" (13mm) Socket
- Drill (Wall Mount Installation)
- Signal Level Meter

#### 2.1 Strand Mount Installation Procedure

 Take the two strand mount brackets from the strand bracket installation kit (*Alpha p/n 746-627-20*) and remove the two plugs from the top of the enclosure, securing the mounting brackets to the SMG in their place. Position the strand mounting brackets around the strand and verify the proper orientation as shown in the image. Use the hex head bolts, lock washers, and flat washers to secure the strand brackets to the SMG, torquing to 44.3 – 53.1 in-lbs (5 – 6 N-m).

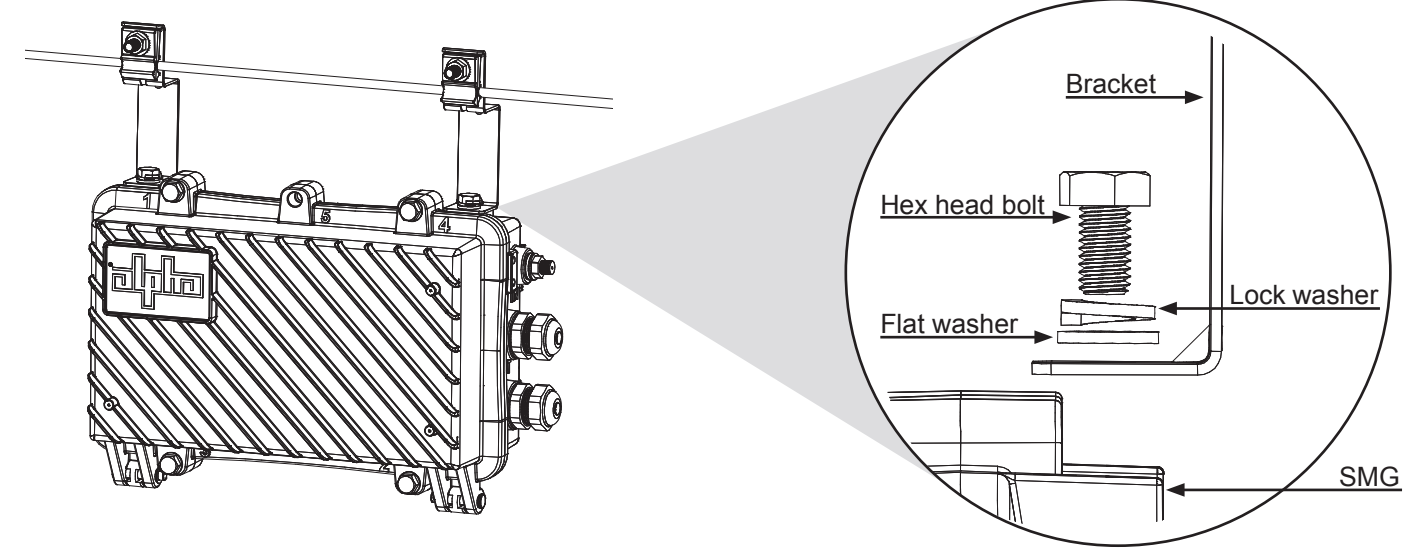

Fig. 2-1, Strand Mount Bracket Installation

### 

The SMG must hang from the strand with the hinges facing down.

2. Hang both brackets on the strand through the clamps on the bracket as shown. For thicker 3/8" strands, reverse the orientation of the clamp so that the larger concave side faces the strand. Insert the carriage bolt through the back of the bracket and tighten the hex head nut, lock washer, and flat washer against the clamp on the front of the bracket, torguing to 79.7 – 88.5 in-lbs (9 – 10 N-m). Repeat for the second bracket.

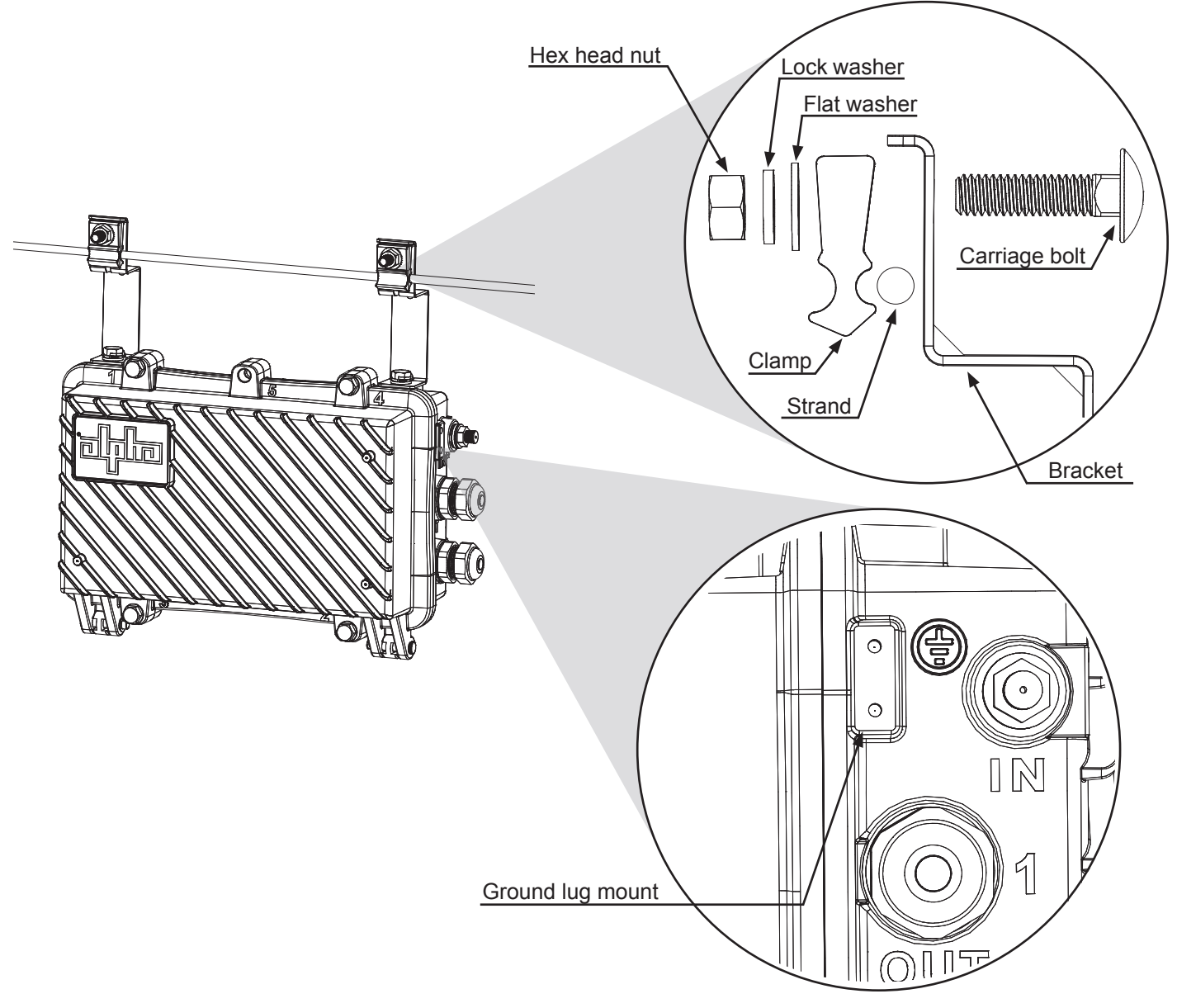

Fig. 2-2, Strand Mount Clamp Installation and Ground Lug Mount Location

- 3. Properly ground the SMG by connecting a #6 AWG wire from the grounding lug on the outside of the enclosure to either a driven ground rod or the strand ground on the pole to which the unit is mounted. Apply anti-oxidant compound (e.g. Noalox® or equivalent) to the ground connection.
- 4. Proceed to the "Start-Up and Verification" section.

#### 2.2 Wall Mount Installation

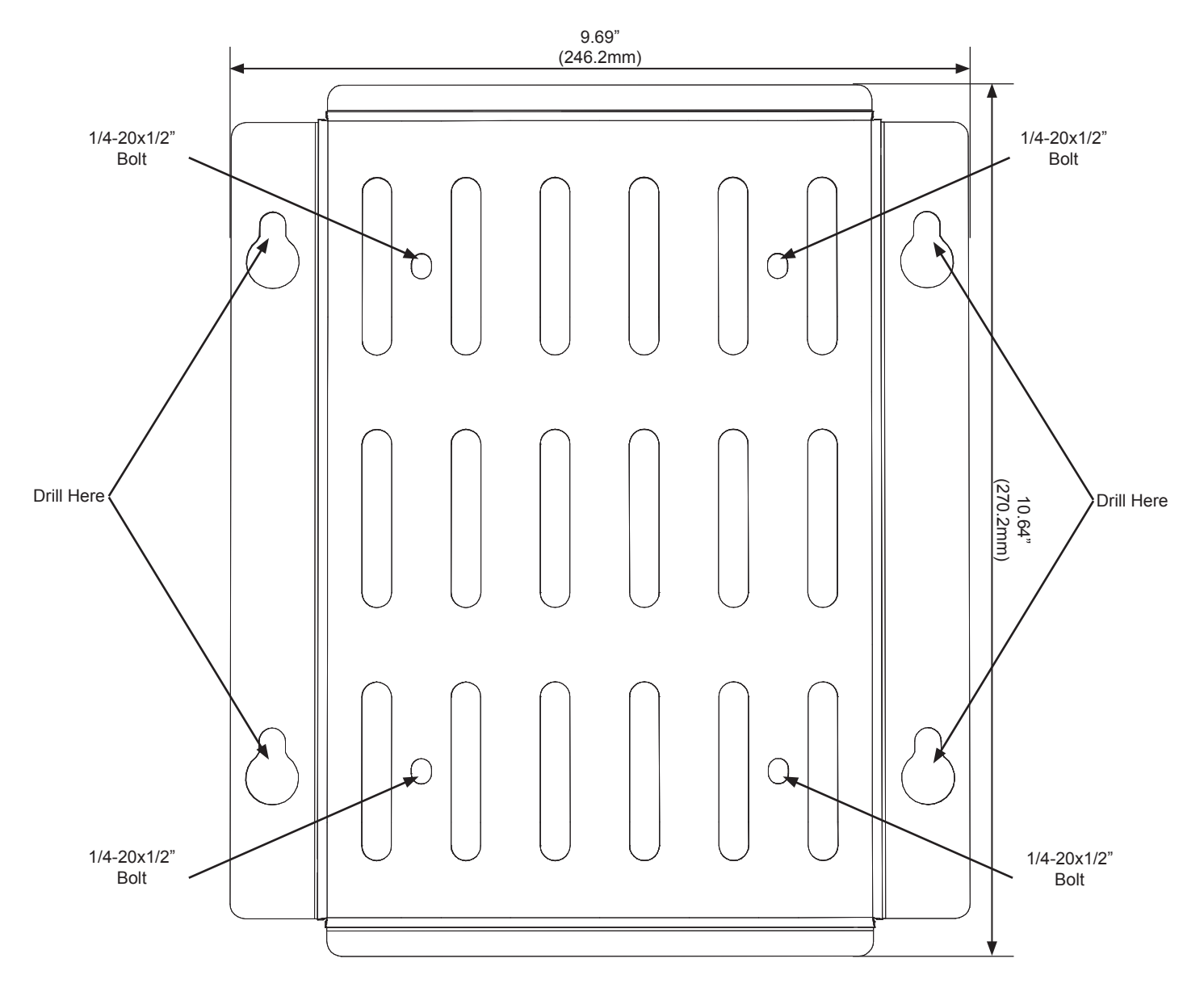

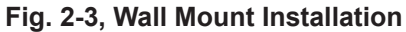

- 1. Align the bracket (*Alpha p/n* 746-645-20) into the desired installation position on the wall. Mark the four holes where the 5/16" (M8) hex head screws will be drilled into the wall.
- 2. Drill four pilot holes into the wall using the wall mount bracket as a template. If mounting to drywall, a stud should be located and used to secure any two of the hex head screws.
- Using the four 1/4-20x1/2" bolts and flat washers, mount the SMG to the wall mount bracket with the 7/16" (11mm) socket, torquing to 44.3 53.1 in-lbs (5 6 N-m). The F connector must be facing down with the hinges on the enclosure facing left.
- 4. Mount the SMG and wall mount bracket on the wall by partially screwing in the top two 5/16" lag bolts without washers and hang the unit by the bracket with the key-holes. Install the other two lag bolts with washers and tighten all four.
- 5. Properly ground the SMG by connecting a #6 AWG wire from the ground lug mount on the outside of the enclosure to either a driven ground rod or the strand ground on the pole to which the unit is mounted. Apply anti-oxidant compound (e.g. Noalox® or equivalent) to the ground connection.
- 6. Proceed to the "Start-Up and Verification" section.

### 2.3 Round Pole Mount Installation

1. Align the I-bracket (*Alpha p/n* 607-210-B1-001) on the back of the SMG, with the F connector on the SMG facing down.

#### NOTICE:

Note the orientation of the bracket. The SMG must be installed with the bracket in the position below (the F connector facing down and the hinges facing left).

- Using the four 1/4"-20 bolts, split washers, and flat washers, mount the I-bracket to the SMG with the 7/16" (11mm) socket, torquing to 44.3 – 53.1 in-lbs (5 – 6 N-m).
- 3. Secure the round pole mount bracket (*Alpha p/n* 607-212-N2-001) to the pole using the metal straps.

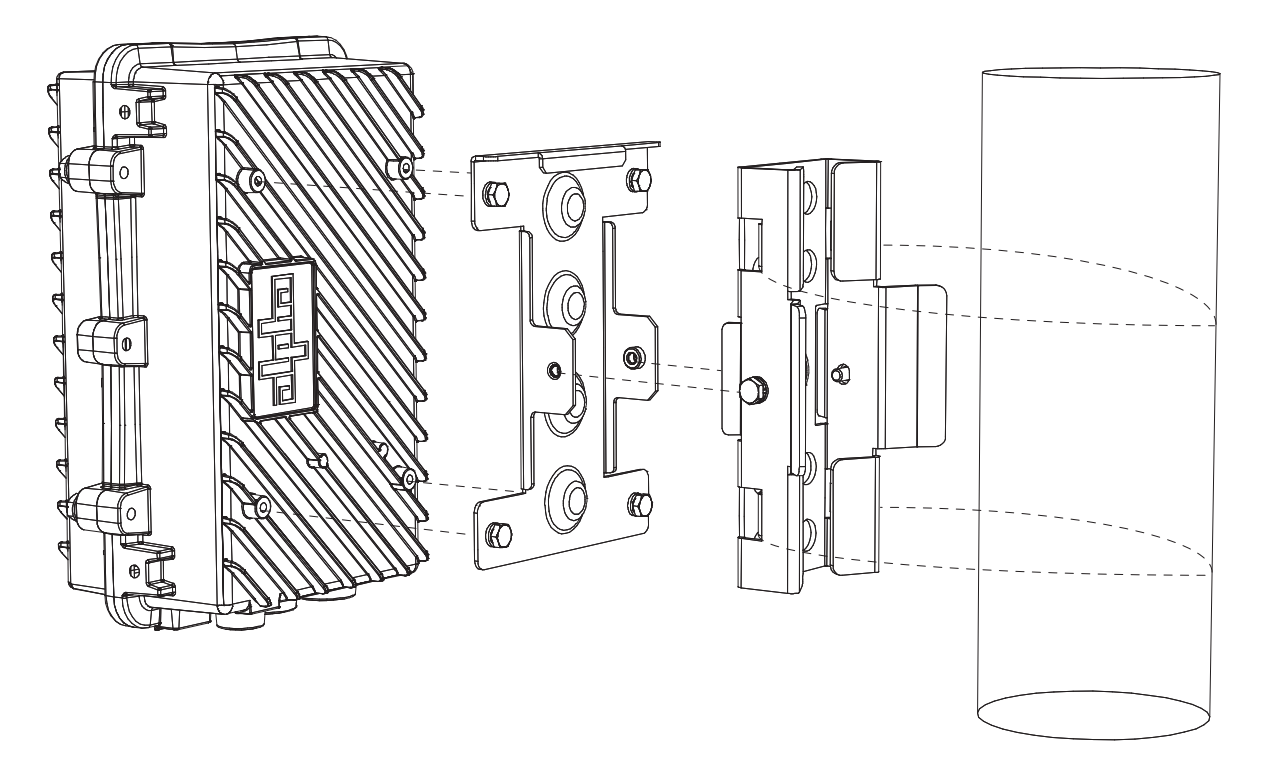

Fig. 2-4, Round Pole Mount Installation

- 4. Using the two 1/4"-20 bolts, lock washers, and flat washers, mount the SMG and I-bracket to the round pole mount bracket with the 7/16" (11mm) socket, torquing to 44.3 53.1 in-lbs (5 6 N-m). The F connector must be facing down with the hinges on the enclosure facing left.
- 5. Properly ground the SMG by connecting a #6 AWG wire from the ground lug mount on the outside of the enclosure to either a driven ground rod or the strand ground on the pole to which the unit is mounted. Apply anti-oxidant compound (e.g. Noalox® or equivalent) to the ground connection.
- 6. Proceed to the "Start-Up and Verification" section.

### 2.4 Square Pole Mount Installation

1. Align the I-bracket on the back of the SMG, with the F connector on the SMG facing down.

#### NOTICE:

Note the orientation of the bracket. The SMG must be installed with the bracket in the position below (the F connector facing down and the hinges facing left).

- Using the four 1/4"-20 bolts, split washers, and flat washers, mount the I-bracket to the SMG with the 7/16" (11mm) socket, torquing to 44.3 – 53.1 in-lbs (5 – 6 N-m).
- 3. Secure the square pole mount bracket (Alpha p/n 607-211-N2-001) to the pole using the metal straps.

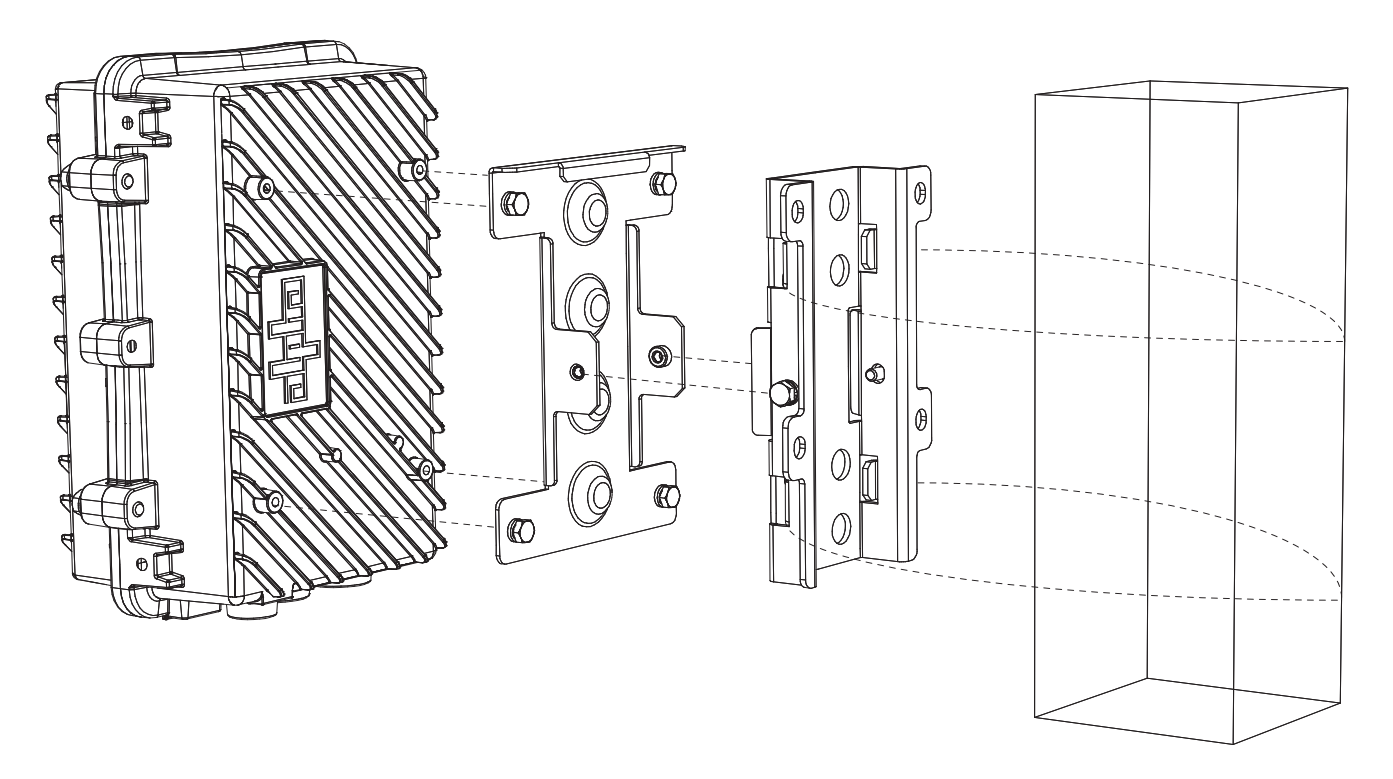

Fig. 2-5, Square Pole Mount Installation

- 4. Using the two 1/4"-20 bolts, split washers, and flat washers, mount the SMG and I-bracket to the square pole mount bracket with the 7/16" (11mm) socket, torquing to 44.3 53.1 in-lbs (5 6 N-m). The F connector must be facing down with the hinges on the enclosure facing left.
- 5. Properly ground the SMG by connecting a #6 AWG wire from the grounding lug on the outside of the enclosure to either a driven ground rod or the strand ground on the pole to which the unit is mounted. Apply anti-oxidant compound (e.g. Noalox® or equivalent) to the ground connection.
- 6. Proceed to the "Start-Up and Verification" section.

### 2.5 Vault Mount Installation

For the vault mount installation, follow the same procedure used in the strand mount installation.

#### 2.6 Start-Up and Verification

- 1. Connect the powered-coax from the coaxial F connector port to the power-passing tap or directional coupler. When installing the coax to the F Connector, torque to 35 in-lbs (4.0 N-m).
- 2. Using the 1/2" (13mm) socket, loosen the four M8 enclosure bolts and open the SMG.

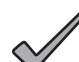

NOTICE:

If replacing the Pin to F Connector, first remove the coax from the F Connector, then loosen the Pin Seizure screw and remove the connector. Apply silicone-based o-ring grease (Dow Corning® 55 O-Ring, or equivalent) to the 5/8-24 threads of the new connector. Install the new connector by hand (to avoid cross-threading) and tighten it to the enclosure with a torque of 44 in-lbs (5.0 N-m). Torque the Pin Seizure screw to 12 in-lbs (1.3 N-m).

- 3. Verify that the unit powers up by looking at the DOCSIS Modem "POWER" LED.
- 4. Measure the downstream power level of the RF connector Test Port with the signal level meter. The RF connector Test Port is located above the upstream and downstream attenuators.

#### NOTICE:

The reading obtained from the RF connector Test Port will be 20dB less than the actual power level of the cable plant.

5. Ensure that the downstream recieve signal level does not exceed +15dBmV. Attenuation can be adjusted through the replaceable JXP-style attenuators.

#### NOTICE:

DOCSIS Specifications limit downstream power levels to be within +15dBmV to -15dBmV.

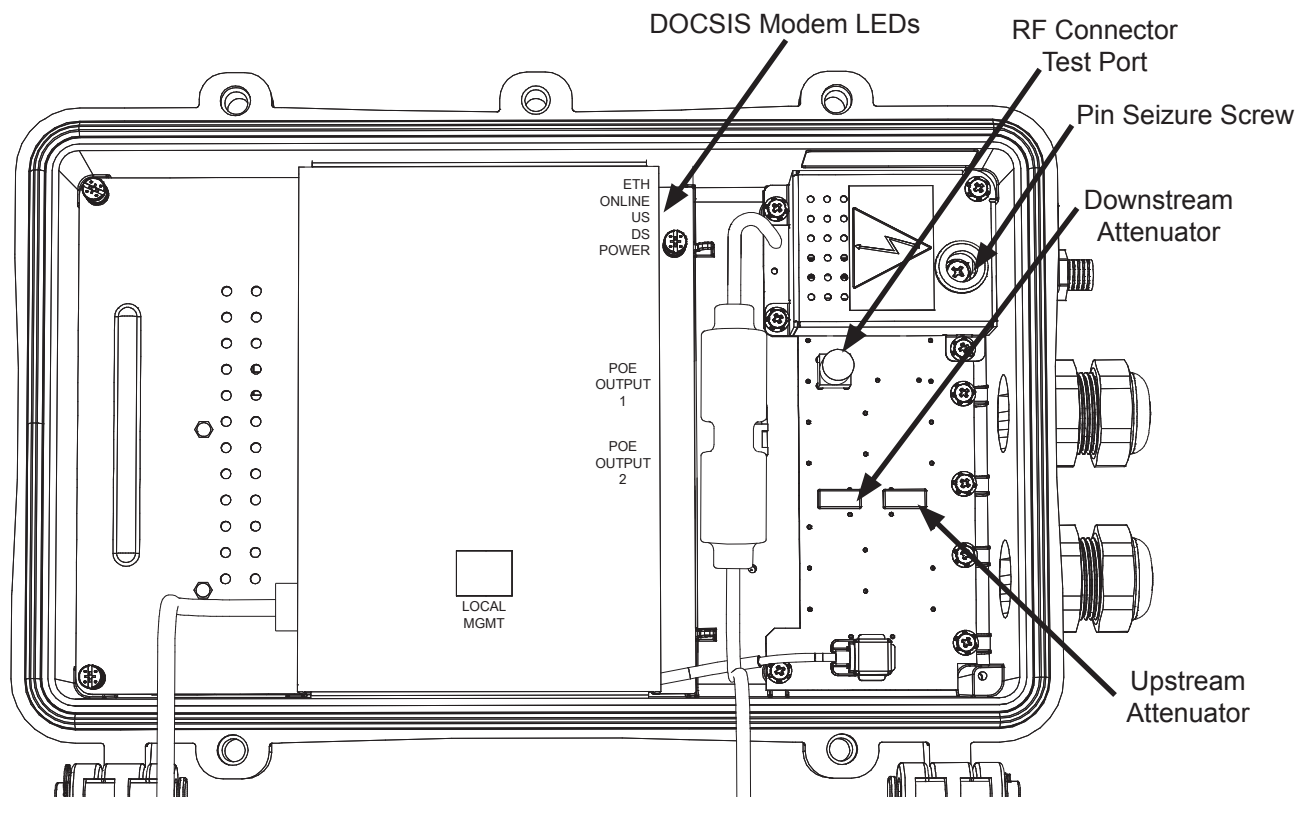

Fig. 2-6, Adjusting the Attenuator

#### 2.0 Installation, Continued

6. Once the first four LEDs on the DOCSIS modem are solid green (POWER, DS, US, and ONLINE) remove one (or both) of the grommet plugs below the F connector port to access the PoE ports from outside the enclosure.

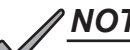

#### <u>NOTICE:</u>

The fifth LED (ETH) will continually flash green as an indication that the SMG ports have established communications link necessary for PoE port MAC and IP connected device data reporting. The local port will be ready for connectivity approximately twenty seconds after this LED begins to continually flash.

|                                                  |         | DOCSIS Mode | em LEDs and Indications                                                              |  |  |  |  |  |  |
|--------------------------------------------------|---------|-------------|--------------------------------------------------------------------------------------|--|--|--|--|--|--|
| LED or<br>Connector                              | Status  | Behavior    | Indication                                                                           |  |  |  |  |  |  |
|                                                  |         | OFF         | Powering Up / No Link                                                                |  |  |  |  |  |  |
| ETH: LINK                                        | GREEN   | ON          | Link                                                                                 |  |  |  |  |  |  |
|                                                  |         | OFF         | No Communications Activity                                                           |  |  |  |  |  |  |
| ONLINE:<br>(Online status)                       | GREEN   | OFF / ON    | Flashes while performing early authentication, IP connectivity, BPI intialization.   |  |  |  |  |  |  |
|                                                  |         | ON          | Online and Operational                                                               |  |  |  |  |  |  |
|                                                  |         | OFF         | No power, upstream frequency undetermined                                            |  |  |  |  |  |  |
| US: Upstream<br>ranging and<br>registration lock | GREEN   | OFF / ON    | Power on, downstream locked, upstream frequency ranging,<br>DHCP request in progress |  |  |  |  |  |  |
| regionation look                                 |         | ON          | CMTS registration completed                                                          |  |  |  |  |  |  |
| DS: Downstream                                   |         | OFF         | No Power / Downstream Carrier                                                        |  |  |  |  |  |  |
| RF Carrier<br>detection and                      | GREEN   | OFF / ON    | Power on, downstream carrier frequency searching                                     |  |  |  |  |  |  |
| lock                                             |         | ON          | Downstream carrier lock                                                              |  |  |  |  |  |  |
|                                                  |         | OFF         | No power                                                                             |  |  |  |  |  |  |
| POWER                                            | GREEN   | OFF / ON    | Startup. DM3 status has not yet been recieved                                        |  |  |  |  |  |  |
|                                                  |         | ON          | Normal Operation                                                                     |  |  |  |  |  |  |
|                                                  |         | OFF         | No link                                                                              |  |  |  |  |  |  |
| Do Dorto                                         | GREEN   | ON          | Link / Activity                                                                      |  |  |  |  |  |  |
| FUE PUILS                                        |         | OFF         | No PoE                                                                               |  |  |  |  |  |  |
|                                                  | AIVIDER | ON          | PoE                                                                                  |  |  |  |  |  |  |

Table 2-1, DOCSIS Modem LEDs and Indications

#### 2.0 Installation, Continued

CAUTION!

Failure to properly install the sealing insert and nut could result in water intrusion into the enclosure.

 Feed the minimum 26 AWG Ethernet cable (4 – 6.6mm diameter) through the grommet hole. Plug the cable into the PoE port and torque the sealing nut to 12 in-lbs (1.5 N-m, hand tight), then connect the Ethernet cable to the desired device. Each PoE port has two LEDs to indicate PoE and communication status.

#### NOTICE:

Normally, the Body of the grommet connected to the enclosure stays installed. However, if it gets removed, apply silicone-based o-ring grease (Dow Corning® 55 O-Ring, or equivalent) to the gasket surface that faces the enclosure, and reinstall, torquing to 30 in-lbs (3.5 N-m).

- 8. Proceed to the "Managing the SMG" section for SMG device management before returning to complete steps 9 and 10.
- Close the lid on the AlphaGateway SMG and hand tighten the four M8 enclosure bolts. With the bolts firmly in place, use the 1/2" (13mm) socket to torque each to 44.3 48.7 in-lbs (5 5.5 N-m) following the order of the numbers on the enclosure.
- 10. Ensure that the grommet for any unused PoE port remains plugged to ensure a weathertight enclosure.

#### NOTICE:

A fifth bolt is available as an optional Alpha security screw (Alpha p/n 647-189-13). Torque to 26.5 in-lbs (3 N-m).

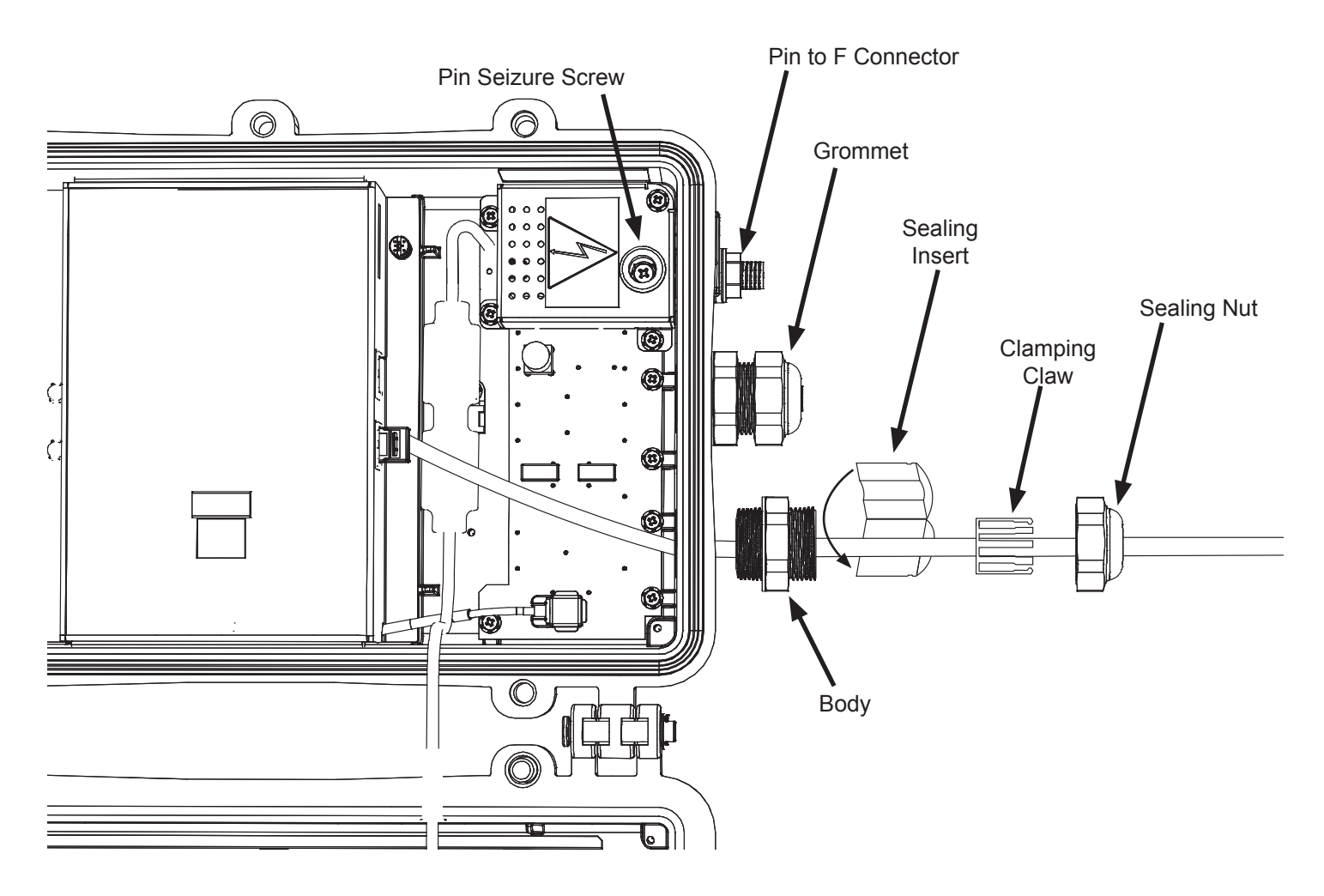

Fig. 2-7, Connecting the PoE Device

## 3.0 Managing the SMG

#### 3.1 Local Access - Web Interface

The AlphaGateway SMG provides embedded Ethernet communications, allowing the user to view and configure settings via a Web interface. The local management port (seen in the figure below) is used as a connection point between the SMG and a PC's Ethernet port. The Ethernet port on the SMG is a fully functional standard Ethernet port, capable of providing all the functionality of any standard Ethernet connection.

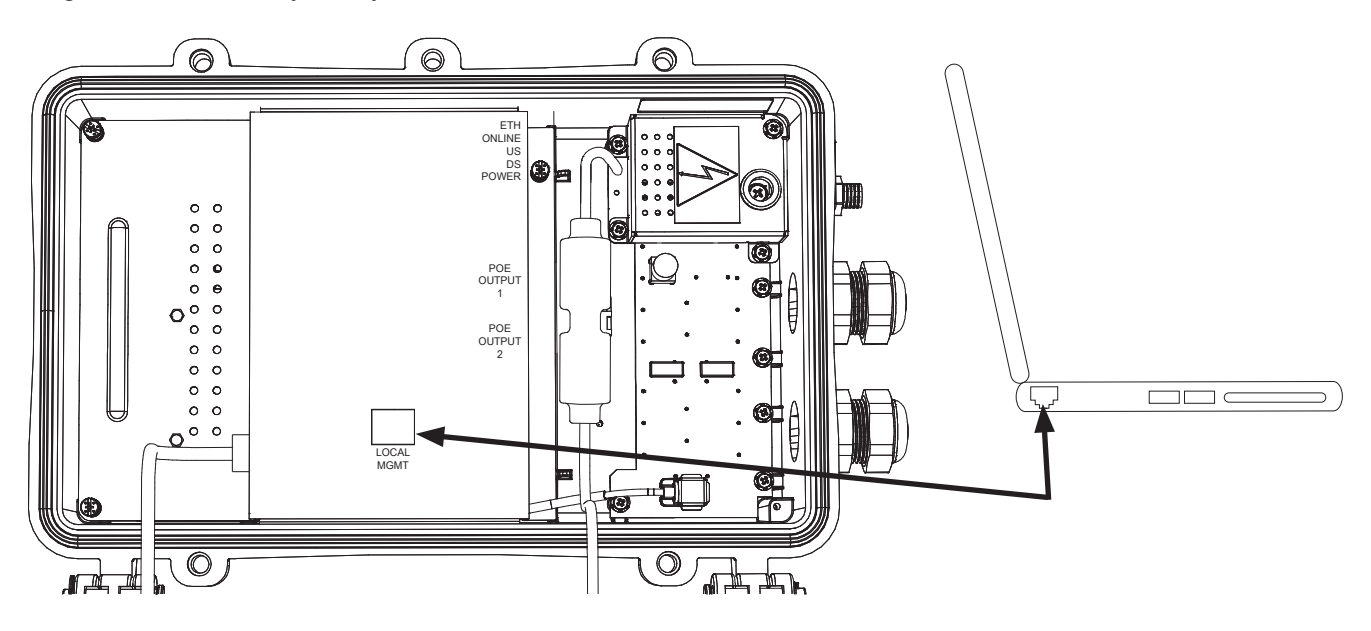

Fig. 3-1, SMG Local Connection Port

To access the SMG's Web interface locally via a Web browser, use the following procedure:

- 1. Connect a standard Ethernet cable (CAT5 or better) between the SMG's local management port and a laptop or computer's network interface port.
- 2. Launch a Web browser.
- 3. Enter the default IP address (192.168.100.1) of the SMG into the Web browser's address field.
- 4. The SMG's Web interface will load. If the page does not load, see the section titled "Configuring a Static IP Address."
- 5. Navigate the site to record diagnostic information and verify operational status of the SMG. Navigate to the DOCSIS page located under the "System" menu selection for signal level readings. Install the appropriate amount of attenuation using the JXP-style attenuators to adjust the upstream and downstream signals to the desired level.

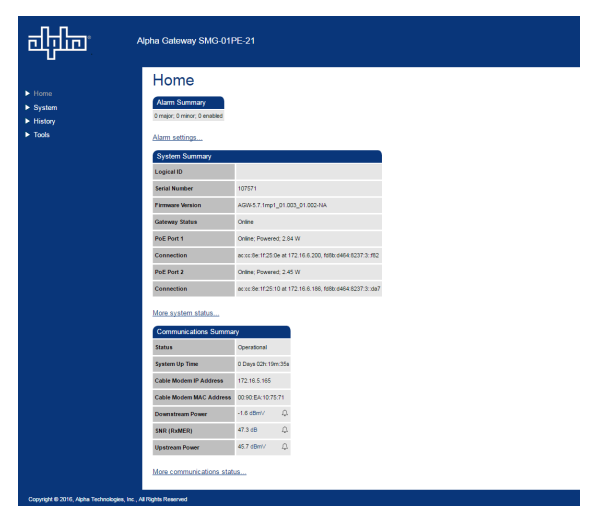

Fig. 3-2, SMG Web Interface

#### **Configuring a Static IP Address**

Use the following procedure to configure a static IP address on a laptop or computer with the Windows 7® operating system:

- 1. Click Start (lower left button on most Windows 7® computers).
- 2. Click Control Panel.
- 3. Depending on the Control Panel view:
  - Click Network and Internet, then click Network and Sharing Center.
  - Click Network and Sharing Center.
- 4. Click Local Area Connection.
- 5. Click Properties.
- 6. In the dialog box (Fig. 3-3), select Internet Protocol Version 4 (TCP/IPv4) and then click Properties.
- 7. In the Internet Protocol Version 4 (TCP/IPv4) Properties window, record the existing IP address and Subnet mask in order to revert the computer back to its original settings when finished.
- 8. Select **Use the following IP address** (See Fig. 3-4). Enter the values as shown (i.e. IP address 192.168.100.10 and Subnet mask 255.255.255.0).
- 9. Click **OK** and attempt to connect to the SMG Web interface using the IP address in the Web browser.
- 10. To restore network settings, repeat Steps 1 through 6, then click **Obtain an IP address automatically** or **Use the following IP address** (based on the original settings recorded in Step 7).
- 11. Click Close.

| Local Area Connection Properties                                                                                                    | Internet Protocol Version 4 (<br>General                                                                                                    | TCP/IPv4) Properties                                                                                               |
|----------------------------------------------------------------------------------------------------|----------------------------------------------------------------------------------------------------|----------------------------------------------------------------------------------------------------|
| Broadcom NetXtreme Gigabit Ethernet      Configure  This connection uses the following items:                                                                                                    | You can get IP settings assi<br>this capability. Otherwise, y<br>for the appropriate IP settin<br>O Obtain an IP address a                                             | gned automatically if your network supports<br>/ou need to ask your network administrator<br>1gs.<br>automatically |
| Client for Microsoft Networks                                                                                                    | <ul> <li>Use the following IP ad</li> </ul>                                                                                                    | ddress:                                                                                                    |
| 🗹 👵 QoS Packet Scheduler                                                                                                    | IP address:                                                                                                    | 192.168.100.10                                                                                                    |
| ✓         ➡         File and Printer Sharing for Microsoft Networks           ✓         →         Internet Protocol Version 6 (TCP/IPv6)                                                                                  | Subnet mask:                                                                                                    | 255.255.255.0                                                                                                    |
| Internet Protocol Version 4 (TCP/IPv4)                                                                                                    | Default gateway:                                                                                                    |                                                                                                    |
| Link-Layer Topology Discovery Mapper I/O Driver     Link-Layer Topology Discovery Responder     InstallUninstall     Properties     Description      Allows your computer to access resources on a Microsoft     network. | <ul> <li>Obtain DNS server add</li> <li>Use the following DNS</li> <li>Preferred DNS server:</li> <li>Alternate DNS server:</li> <li>Validate settings upor</li> </ul> | dress automatically<br>server addresses:                                                                           |
| OK Cancel                                                                                                    | ]                                                                                                    | OK Cancel                                                                                                    |

Fig. 3-3, Windows 7® Local Area Connection

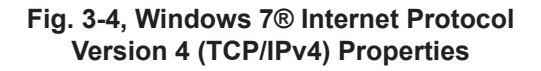

Use the following procedure to configure a static IP address on a laptop or computer with the Windows 8® or Windows 10® operating system:

- 1. Right-click the Windows® Logo (lower left button on most Windows 8® computers).
- 2. Scroll through the list that appears and click **Network Connections**.
- 3. Right-click on **Ethernet** and select **Properties**.
- 4. In the dialog box (Fig. 3-5), select **Internet Protocol Version4 (TCP/IPv4)** and then click the **Properties** button.
- 5. In the Internet Protocol Version 4 (TCP/IPv4) Properties dialog box, record the existing IP address and Subnet mask in order to later return the computer to its original state.
- 6. Select **Use the following IP address** (See Fig. 3-6). Enter the values as shown (i.e. IP address 192.168.100.10 and Subnet mask 255.255.255.0).
- 7. Click **OK** and attempt to connect to the SMG's local Web interface using the default IP address in the Web browser.
- 8. To restore network settings, repeat steps 1 through 5, then click **Obtain an IP address automatically** or **Use the Following IP address** based on the original settings recorded in step 5, then click **Close**.

| # Ethernet Properties                                                                                                    | s                                                       |  |  |  |  |  |  |  |  |  |  |  |
|----------------------------------------------------------------------------------------------------|---------------------------------------------------------|--|--|--|--|--|--|--|--|--|--|--|
| Networking Sharing                                                                                                    |                                                         |  |  |  |  |  |  |  |  |  |  |  |
| Connect using:                                                                                                    |                                                         |  |  |  |  |  |  |  |  |  |  |  |
| Broadcom NetXtreme 57xx Gigabit Cont                                                                                                    | roller                                                  |  |  |  |  |  |  |  |  |  |  |  |
|                                                                                                    | Configure                                               |  |  |  |  |  |  |  |  |  |  |  |
| This connection uses the following items:                                                                                                    |                                                         |  |  |  |  |  |  |  |  |  |  |  |
| Gos Packet Scheduler     definition of the second second sec | nr Protocol<br>erer I/O Driver<br>onder<br>6)<br>4) ~ ~ |  |  |  |  |  |  |  |  |  |  |  |
| Install Uninstall                                                                                                    | Properties                                              |  |  |  |  |  |  |  |  |  |  |  |
| Install         Properties           Description         Transmission Control Protocol/Internet Protocol. The default wide area network protocol that provides communication across diverse interconnected networks.                                                                                                    |                                                         |  |  |  |  |  |  |  |  |  |  |  |
| 0                                                                                                    | K Cancel                                                |  |  |  |  |  |  |  |  |  |  |  |

#### Fig. 3-5, Windows 8® Ethernet Properties Screen

| Internet Protocol Version                                                                                             | 4 (TCP/IPv4) Properties ×                                            |
|----------------------------------------------------------------------------------------------------|----------------------------------------------------------------------|
| General                                                                                                    |                                                                      |
| You can get IP settings assigned auton<br>this capability. Otherwise, you need to<br>for the appropriate IP settings. | natically if your network supports<br>ask your network administrator |
| Obtain an IP address automatical                                                                                      | ly                                                                   |
| • Use the following IP address:                                                                                       |                                                                      |
| IP address:                                                                                                    | 192.168.100.10                                                       |
| Subnet mask:                                                                                                    | 255.255.255.0                                                        |
| Default gateway:                                                                                                    | · · ·                                                                |
| Obtain DNS server address auton                                                                                       | natically                                                            |
| • Use the following DNS server add                                                                                    | resses:                                                              |
| Preferred DNS server:                                                                                                 |                                                                      |
| Alternate DNS server:                                                                                                 | · · ·                                                                |
| Validate settings upon exit                                                                                           | Advanced                                                             |
|                                                                                                    | OK Cancel                                                            |

Fig. 3-6, Windows 8® Internet Protocol Version 4 (TCP/IPv4) Properties

#### 3.2 Remote Access - Web Interface

#### **NOTICE**:

- For Web server (HTTP) access, port 80 must not be blocked and the computer must have access to the private cable modem network.
- The SMG supports SNMPv1, v2C and v3. Contact Alpha Tech Support to obtain the supported MIBs.

To access the SMG's Web interface remotely via Web browser, use the following procedure:

- 1. Connect the laptop or computer's network interface port to the company's Ethernet network.
- 2. Open a Web browser.
- 3. Enter the SMG's DHCP designated IP address into the Web browser's address field (Use square brackets when entering IPv6 addresses: [FC00:168:40::124]).
- 4. The SMG's Web page will load.

#### 3.3 Navigating the SMG Web Page

The home page offers a brief summary of the primary elements of the SMG. Detailed system information, history logs, and analytical tools can be accessed via the navigation pane in the left column.

|                                                            | Alpha Gateway SMG-01F       | PE-21                                                    | English |
|------------------------------------------------------------|-----------------------------|----------------------------------------------------------|---------|
| ► Home                                                     | Home<br>Alarm Summary       |                                                          |         |
| <ul> <li>System</li> <li>History</li> <li>Table</li> </ul> | 0 major; 0 minor; 0 enabled |                                                          |         |
| ► TOOIS                                                    | <u>Alarm settings</u>       |                                                          |         |
|                                                            | System Summary              |                                                          |         |
|                                                            | Logical ID                  |                                                          |         |
|                                                            | Serial Number               | 107571                                                   |         |
|                                                            | Firmware Version            | AGW-5.7.1mp1_01.003_01.002-NA                            |         |
|                                                            | Gateway Status              | Online                                                   |         |
|                                                            | PoE Port 1                  | Online; Powered; 2.84 W                                  |         |
|                                                            | Connection                  | ac:cc:8e:11:25:0e at 172:16.6:200, 1080:0464:8237:3:182  |         |
|                                                            | PoE Port 2                  | Online; Powered; 2.45 W                                  |         |
|                                                            | Connection                  | ac.cc.oe. 11.25. 10 at 172.16.6.166, 1060.0464.6257.5087 |         |
|                                                            | More system status          |                                                          |         |
|                                                            | Communications Summa        | ry 🗌                                                     |         |
|                                                            | Status                      | Operational                                              |         |
|                                                            | System Up Time              | 0 Days 02h:19m:35s                                       |         |
|                                                            | Cable Modem IP Address      | 172.16.5.165                                             |         |
|                                                            | Cable Modem MAC Address     | 00:90:EA:10:75:71                                        |         |
|                                                            | Downstream Power            | -1.6 dBmV 🗘                                              |         |
|                                                            | SNR (RxMER)                 | 47.3 dB 🗘                                                |         |
|                                                            | Upstream Power              | 45.7 dBmV Ω                                              |         |
|                                                            | More communications stat    | 15                                                       |         |
| Copyright © 2016, Alpha Technologies, In                   | c., All Rights Reserved     |                                                          |         |

#### Fig. 3-7, SMG Home Page

Select a link in the navigation pane and the page specific to the topic will open, enabling real-time data and parameters to be observed and configured.

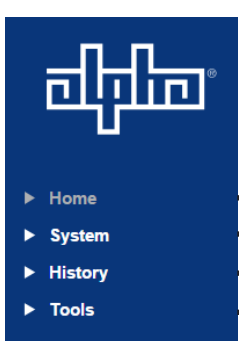

Commonly used parameters for quick diagnostics of the SMG (Alarm Summary, System Summary, and Communications Summary). **Gateway**: System information, such as the name of the device, location, and the type and version of the current firmware. Status and configuration of different system parameters, as well as status and configuration of the PoE ports on the SMG.

**DOCSIS**: Offers a summary of communications parameters, such as parameters for the upstream, downstream and network configurations.

**Alarms**: A summary of the alarms/alarm parameters on the device.

**Constellation**: Provides a constellation view of the DOCSIS channel for troubleshooting impairments.

**Microreflections**: Provides details about impairments on the network and the approximate distance(s) of those impairment(s). Requires the Adaptive equalization feature to be enabled on the CMTS.

**Spectrum**: Displays the Full Band Capture data by directly sampling and digitizing the entire 1GHz downstream spectrum.

Fig. 3-8, Navigation Pane Links

**Modem Log:** A real time log of events relating to the DOCSIS modem with a time-stamp, count, priority level, description and ID. Also provides the ability to Reset Log via radio button.

#### **System Pages**

Selecting the **System** link in the navigation pane enables the user to access three areas:

- **Gateway Page** View system information, as well as status and configuration of PoE ports.
- **DOCSIS Page** View details about the cable modem communications link.
- Alarms Page View the current alarms, and view alarm settings.

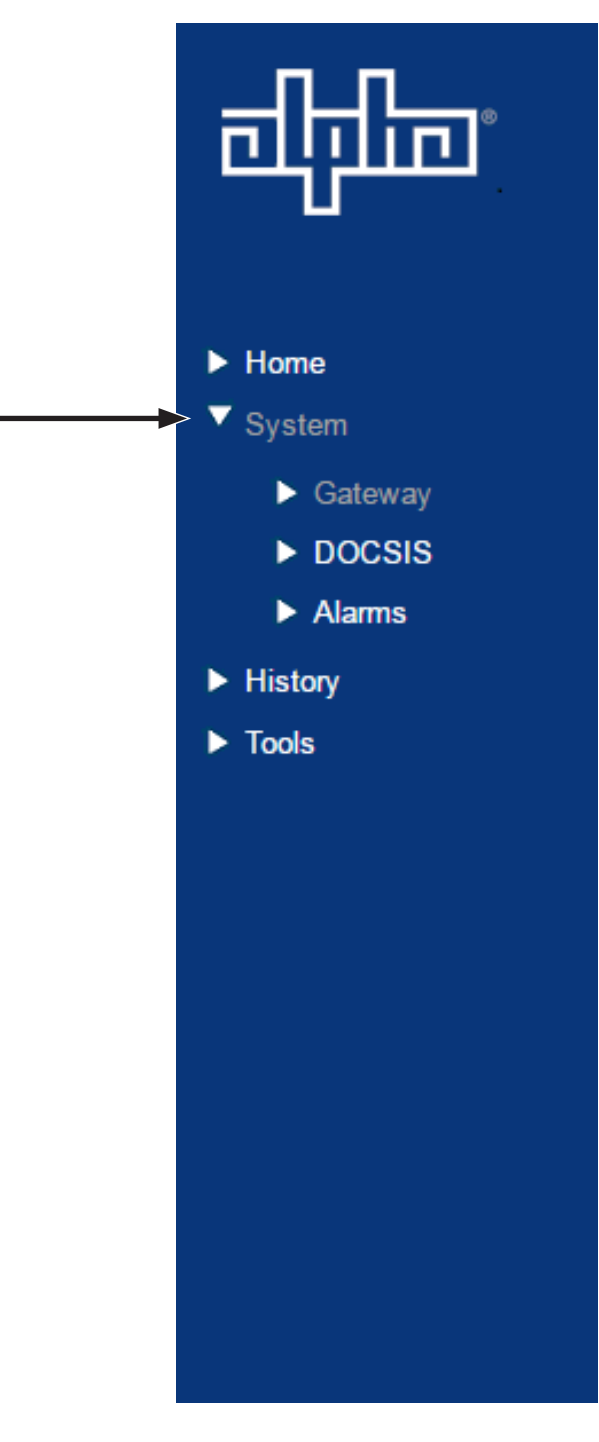

Fig. 3-9, System Link, Navigation Pane

#### **Gateway Page**

Open the Gateway page by selecting **System** -> **Gateway** on the main menu.

| चीनीक     | Alpha Gateway SMG-01   | PE-21                        |        |
|-----------|------------------------|------------------------------|--------|
| N Home    | Gateway                |                              |        |
| ▼ Svstem  | System Configuration   |                              |        |
| ► Gateway | Device Type            | SMG                          |        |
| DOCSIS    | System Name            | testsysname                  |        |
| Alarms    | System Location        | testsyslocation              |        |
| ► History | System Contact         | testsyscontact               |        |
| ► Tools   | Logical ID             |                              |        |
|           | Model Number           | Alpha Model SMG-01PE-21      |        |
|           | Serial Number          | 107571                       |        |
|           | Firmware Configuration |                              |        |
|           | Firmware Type          | AGW Broadcom and Freescale   |        |
|           | Current Version        | AGW-5.7.1mp1_01.003_01.002-N | NA     |
|           | Firmware Type          | AGW PSOC                     |        |
|           | Current Version        | AGW-PSoC_01.01               |        |
|           | System Status          |                              |        |
|           | System Status          | No Alarm                     |        |
|           | Up Time                | 0 Days 02h:30m:04s           |        |
|           | Real Time              | Fri Aug 05 21:58:08 2016 UTC |        |
|           | Internal Temperature   | 56 °C ậ                      |        |
|           | internal temperature   | 132.80 °F                    |        |
|           | Tamper Status          | Compromised Q                |        |
|           | Craft Status           | Connected Q                  |        |
|           | Reset Cause            | Power-Up                     |        |
|           | Control Status         | Online 🗘                     |        |
|           | Input Voltage          | 61.57 VAC L1                 |        |
|           | Link Speed Downstream  | 304 Mb/s                     |        |
|           | Link Speed Upstream    | 108 Mb/s                     |        |
|           | Link Up Time           | 0d 2h:29m:21s                |        |
|           | Powered Ethernet Ports |                              |        |
|           | Item                   | Port 1                       | Port 2 |
| 1         | Name                   | PoE 1                        | PoE 2  |

#### Fig. 3-10, Gateway Data

For the Gateway page port control function, security authorization is needed before carrying out selectable function. Use Alpha default username "Alpha" and password "AlphaSet" to control Gateway page editable functions like port control and clear DOCSIS log.

#### **DOCSIS** Page

Open the DOCSIS page by selecting **System** -> **DOCSIS** on the main menu. The DOCSIS page displays detailed information about the DOCSIS modem including a quick communications summary, downstream and upstream data, and network communications data.

| चीनीक                                               | Alpha Gateway SMG-01                                                          | PE-21                                                           |                                          |                                          |                                         |                                             |                                          |                                          |                                          | English |
|-----------------------------------------------------|-------------------------------------------------------------------------------|-----------------------------------------------------------------|------------------------------------------|------------------------------------------|-----------------------------------------|---------------------------------------------|------------------------------------------|------------------------------------------|------------------------------------------|---------|
| ► Home<br>▼ System                                  | DOCSIS<br>Communications Summa                                                | ry                                                              |                                          |                                          |                                         |                                             |                                          |                                          |                                          |         |
| Gateway     DOCSIS     Alarms     History     Toole | Status<br>System Up Time<br>Cable Modem IP Address<br>Cable Modem MAC Address | Operational<br>0 Days 02h:32i<br>172.16.5.165<br>00:90:EA:10:75 | n:11s<br>5:71                            |                                          |                                         |                                             |                                          |                                          |                                          |         |
|                                                     | Downstream<br>Channel<br>Lock Status                                          | 1<br>Locked                                                     | 2<br>Locked                              | 3<br>Locked                              | 4<br>Locked                             | 5<br>Locked                                 | 6<br>Locked                              | 7<br>Locked                              | 8<br>Locked                              |         |
|                                                     | Modulation<br>Channel ID<br>Downstream Frequency<br>Downstream Power          | 256 QAM<br>1<br>225.000 MHz<br>-1.6 dBmv Д                      | 256 QAM<br>2<br>231.000 MHz<br>-1.8 dBmy | 256 QAM<br>3<br>237.000 MHz<br>-2.0 dBmv | 256 QAM<br>4<br>243.000 Mi<br>-2.5 dBmv | 256 QAM<br>5<br>Hz 249.000 MHz<br>-2.4 dBmv | 256 QAM<br>6<br>255.000 MHz<br>-2.7 dBmv | 256 QAM<br>7<br>261.000 MHz<br>-2.4 dBmv | 256 QAM<br>8<br>267.000 MHz<br>-1.9 dBmv |         |
|                                                     | SNR(RxMER)<br>Corrected<br>Uncorrectable                                      | 47.4 dB Д<br>7530<br>19671                                      | 48.5 dB<br>8036<br>20543                 | 48.5 dB<br>8028<br>20495                 | 48.5 dB<br>7828<br>20859                | 40.4 dB<br>7870<br>20545                    | 47.4 dB<br>7911<br>20227                 | 48.5 dB<br>7325<br>17391                 | 48.6 dB<br>7128<br>18989                 |         |
|                                                     | Upstream<br>Channel<br>Lock Status                                            | 1<br>Locked                                                     | 2<br>Locked                              | 3<br>Locked                              | 4<br>Locked                             |                                             |                                          |                                          |                                          |         |
|                                                     | Channel ID<br>Symbol Rate<br>Upstream Frequency                               | 1<br>5120 Ksym/sec<br>11.400 MHz                                | 2<br>5120 Ksym/se<br>17.800 MHz          | 3<br>c 5120 Ksym/s<br>24.200 MHz         | 4<br>sec 5120 K<br>30,600               | sym/sec<br>MHz                              |                                          |                                          |                                          |         |
|                                                     | Upstream Power<br>Network Communications<br>Boot State<br>Lease Duration      | 45.7 dBmv (L)<br>S<br>Operational<br>D: 02 H: 00 M:             | 43.7 dBmv                                | 43.7 dBmv                                | 45.5 d                                  | Bmv                                         |                                          |                                          |                                          |         |
|                                                     | Lease Expires<br>DHCP Server IP Address<br>Time Server IP Address             | Sun Aug 07 15<br>172.16.1.10<br>172.16.1.10                     | 28:40 2016                               |                                          |                                         |                                             |                                          |                                          |                                          |         |

#### Fig. 3-11, DOCSIS Data

Three data points on this page can also be enabled with alarm settings. These data points are Downstream Power and SNR (RxMER) in the Downstream section and Upstream Power in the Upstream section.

#### **Alarms Page**

Open the Alarms page by selecting **System** -> **Alarms** on the main menu.

The Alarms page consists of three main sections:

- Alarms Any items currently in alarm, first listed as a summary and then by category.
- Limit Properties Configuration of alarms generated by exceeding numeric limits.
- Discrete Properties Configuration of alarms generated by entering a specific discrete status.

| चीनेकि                     | Alpha Gateway SMG-0         | IPE-21             |              |                    |       |              |           |        |             |               |   |  |  |  |  |  | English | • |  |
|----------------------------|-----------------------------|--------------------|--------------|--------------------|-------|--------------|-----------|--------|-------------|---------------|---|--|--|--|--|--|---------|---|--|
|                            | Alarms                      |                    |              |                    |       |              |           |        |             |               |   |  |  |  |  |  |         |   |  |
| ► Home                     |                             |                    |              |                    |       |              |           |        |             |               |   |  |  |  |  |  |         |   |  |
| ▼ System                   | 0 major; 0 minor; 0 enabled |                    |              |                    |       |              |           |        |             |               |   |  |  |  |  |  |         |   |  |
| ► Gateway                  | Limit Proportio             |                    |              |                    |       |              |           |        |             |               |   |  |  |  |  |  |         |   |  |
| <ul> <li>Alarms</li> </ul> | Gateway 1                   | 5                  |              |                    |       |              |           |        |             |               | 1 |  |  |  |  |  |         |   |  |
| History                    | Item                        | State              | Major High   | Minor H            | High  | Minor Low    | / Major L | .ow    | Dead Band   | Current Value |   |  |  |  |  |  |         |   |  |
| ► Tools                    | Input AC Voltage            | Nominal            | 0.00         | 0.00               |       | 0.00         | 0.00      |        | 0.00        | 61.58 VAC     |   |  |  |  |  |  |         |   |  |
|                            | Input Current               | Nominal            | 0.00         | 0.00               |       | 0.00         | 0.00      |        | 0.00        | 0.48 A        |   |  |  |  |  |  |         |   |  |
|                            | Input Apparent Power        | Nominal            | 0.00         | 0.00               |       | 0.00         | 0.00      |        | 0.00        | 29.74 VA      |   |  |  |  |  |  |         |   |  |
|                            | Port 1 Output DC Voltage    | Nominal            | 0.00         | 0.00               |       | 0.00         | 0.00      |        | 0.00        | 54.55 VDC     |   |  |  |  |  |  |         |   |  |
|                            | Port 2 Output DC Voltage    | Nominal            | 0.00         | 0.00               |       | 0.00         | 0.00      |        | 0.00        | 54.50 VDC     |   |  |  |  |  |  |         |   |  |
|                            | Port 1 Output Power         | Nominal            | 0.00         | 0.00               |       | 0.00         | 0.00      |        | 0.00        | 2.29 W        |   |  |  |  |  |  |         |   |  |
|                            | Port 2 Output Power         | Nominal            | 0.00         | 0.00               |       | 0.00         | 0.00      |        | 0.00        | 2.56 W        |   |  |  |  |  |  |         |   |  |
|                            | Port 1 Received Data Rate   | Nominal            | 0            | 0                  |       | 0            | 0         |        | 0           | 0 Kbps        |   |  |  |  |  |  |         |   |  |
|                            | Port 2 Received Data Rate   | Nominal            | 0 🗌          | 0                  |       | 0 🗆          | 0         |        | 0           | 0 Kbps        |   |  |  |  |  |  |         |   |  |
|                            | Port 1 Sent Data Rate       | Nominal            | 0            | 0                  |       | 0 🗆          | 0         |        | 0           | 0 Kbps        |   |  |  |  |  |  |         |   |  |
|                            | Port 2 Sent Data Rate       | Nominal            | 0 🗆          | 0                  |       | 0 🗆          | 0         |        | 0           | 0 Kbps        |   |  |  |  |  |  |         |   |  |
|                            | System Alarms               |                    |              |                    |       |              |           |        |             |               |   |  |  |  |  |  |         |   |  |
|                            | Item                        | State              | Maior High   | Minor              | Hiah  | Minor Low    | / Maior L | .ow    | Dead Band   | Current Value |   |  |  |  |  |  |         |   |  |
|                            | Internal Temperature        | Nominal            | 0 🗆          | 0                  |       | 0 0          | 0         |        | 0           | 56 °C         |   |  |  |  |  |  |         |   |  |
|                            | Downstream Power            | Nominal            | 15.00        | 10.00              |       | -10.00       | -15.00    |        | 1.50        | -1.90 dBmv    |   |  |  |  |  |  |         |   |  |
|                            | SNR (RxMER)                 | Nominal            | 0.00         | 0.00               |       | 0.00         | 0.00      |        | 0.00        | 48.60 dB      |   |  |  |  |  |  |         |   |  |
|                            | Upstream Power              | Nominal            | 55.00        | 50.00              |       | 0.00         | 0.00      |        | 1.50        | 45.50 dBmv    |   |  |  |  |  |  |         |   |  |
|                            |                             |                    |              |                    |       |              |           |        |             |               |   |  |  |  |  |  |         |   |  |
|                            | Discrete Prop               | erties             |              |                    |       |              |           |        |             |               |   |  |  |  |  |  |         |   |  |
|                            | Item                        | Setting            |              | State              | Enabl | le           |           |        | Current Val | ue            |   |  |  |  |  |  |         |   |  |
|                            |                             | Online             | 1            | Nominal            | No Al | larm         |           | Ŧ      |             |               |   |  |  |  |  |  |         |   |  |
|                            | Control Status              | Local Over         | rride 1      | Nominal            | No Al | larm         |           | ٣      | Online      |               |   |  |  |  |  |  |         |   |  |
|                            |                             | Not Comn<br>Online | nunicating 1 | Nominal<br>Nominal | No Al | larm<br>larm |           | Ψ<br>Ψ |             |               |   |  |  |  |  |  |         |   |  |
|                            | Port 1 Link Status          | Limited            | 1            | Nominal            | No Al | larm         |           | ٣      | Online      |               |   |  |  |  |  |  |         |   |  |
|                            | Port I Link Status          | Offline            | 1            | Nominal            | No Al | larm         |           | ٣      | Crimie      |               |   |  |  |  |  |  |         |   |  |
|                            |                             | Disabled           | 1            | Nominal            | No Al | larm         |           | Ŧ      |             |               |   |  |  |  |  |  |         |   |  |

#### Fig. 3-12, Alarms Page

The Alarms section presents a quick list of every current alarm, not just the first few shown on the Home page. The alarm details, including the current value, are then listed by category.

The Limit Properties section shows all the SNMP objects in this gateway that can generate an alarm based on numeric limits.

#### **History Pages**

Selecting the **History** link in the navigation pane enables the user to access one area:

• **Modem Log Page** - A real time log of events relating to the DOCSIS modem.

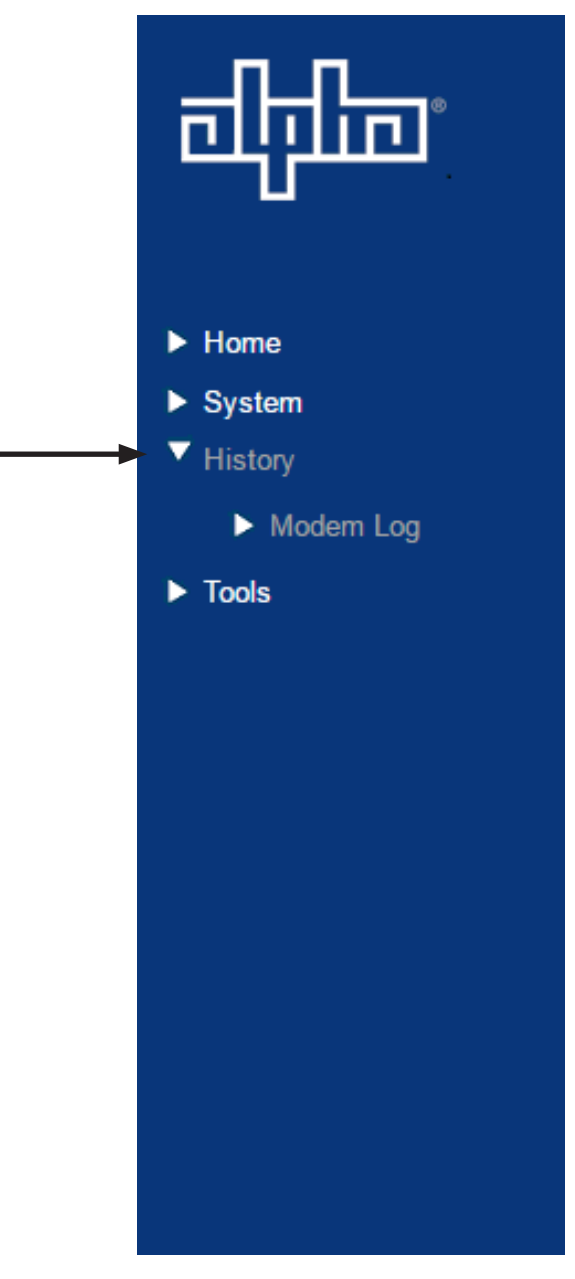

Fig. 3-13, History Pages

#### Modem Log Page

Open the Modem Log page by selecting **History** -> **Modem Log** on the main menu. The Modem Log page records the system events including the time, alarm count, priority, event description, and the ID of the alarm.

| Alpha G                      | Gateway SMG-01F                            | PE-21 |             |                                                                                                    | English  |  |  |  |
|------------------------------|--------------------------------------------|-------|-------------|----------------------------------------------------------------------------------------------------|----------|--|--|--|
| me                           | Modem Log                                  |       |             |                                                                                                    |          |  |  |  |
| stem Time                    | Log                                        | Count | Priority    | Event Description                                                                                                    | ID       |  |  |  |
| story<br>► Modern Log Fri Au | ug 05,2016 15:40:37<br>ug 05 2016 15:40:37 | 1     | Critical(3) | Teinet user logged in from IP address 172.16.6.199.                                                                               | 913D0020 |  |  |  |
| ols Fri,Au<br>Fri,Au         | ug 05,2016 15:40:37<br>ug 05,2016 15:40:37 | 1     | Critical(3) | SSH user logged out.                                                                                                    | 913D0024 |  |  |  |
| Fri,Au<br>Fri,Au             | ug 05,2016 15:40:05<br>ug 05,2016 15:40:05 | 1     | Critical(3) | SSH login failed from 172.16.6.199.                                                                                               | 913D0025 |  |  |  |
| +00h:<br>+00h:               | :00m:32s<br>:00m:32s                       | 1     | Warning(5)  | DHCP WARNING - Non-critical field invalid in response ;CM-MAC=00:90 ear10:75:71;CMTS-MAC=00:17:10:02:e6:47;CM-QOS=1.0;CM-VER=3.0; | 40D9A2C  |  |  |  |
| +00h:<br>+00h:               | :00m:30s<br>:00m:30s                       | 1     | Notice(6)   | Honoring MDD; IP provisioning mode = IPv4                                                                                         | 913D0032 |  |  |  |
| Fri,Au<br>Fri,Au             | ug 05,2016 15:25:26<br>ug 05,2016 15:25:26 | 1     | Critical(3) | SSH user logged in from IP address 172.16.6.199.                                                                                  | 913D0023 |  |  |  |
| Fri,Au<br>Fri,Au             | ug 05,2016 15:24:58<br>ug 05,2016 15:24:58 | 1     | Critical(3) | Teinet user logged out.                                                                                                    | 913D0021 |  |  |  |
| Fri,Au<br>Fri,Au             | ug 05,2016 15:24:11<br>ug 05,2016 15:24:11 | 1     | Critical(3) | Teinet user logged in from IP address 172.16.6.199.                                                                               | 913D0020 |  |  |  |
| Fri,At<br>Fri,At             | ug 05,2016 15:24:11<br>ug 05,2016 15:24:11 | 1     | Critical(3) | SSH user logged out.                                                                                                    | 913D0024 |  |  |  |
| Fri,Au<br>Fri,Au             | ug 05,2016 15:11:08<br>ug 05,2016 15:11:16 | 8     | Critical(3) | No Ranging Response received - T3 time-out;CM-MAC=00:90:ea:10:75:71;CMTS-MAC=00:17:10:02:e6:47;CM-QOS=1.1;CM-VER=3.0;             | 4E33948  |  |  |  |
| +00h:<br>+00h:               | :00m:32s<br>:00m:32s                       | 1     | Warning(5)  | DHCP WARNING - Non-critical field invalid in response ;CM-MAC=00:90:ea:10.75.71;CMTS-MAC=00:17:10:02:e6:47;CM-QOS=1.0;CM-VER=3.0; | 40D9A2C  |  |  |  |
| +00h:<br>+00h:               | :00m:30s<br>:00m:30s                       | 1     | Notice(6)   | Honoring MDD; IP provisioning mode = IPv4                                                                                         | 913D0032 |  |  |  |
| Fri,Au<br>Fri,Au             | ug 05,2016 15:10:19<br>ug 05,2016 15:10:20 | 8     | Warning(5)  | MDD message timeout;CM-MAC=00.90:ea:10.75.71;CMTS-MAC=00:17:10:02:e6:47;CM-COS=1.1;CM-VER=3.0;                                    | 5020C4C  |  |  |  |
| Fri,Au<br>Fri,Au             | ug 05,2016 14:28:39<br>ug 05,2016 14:28:50 | 8     | Critical(3) | No Ranging Response received - T3 time-out;CM-MAC=00:90:ea:10:75:71;CMTS-MAC=00:17:10:02:e6:47;CM-QOS=1.1;CM-VER=3.0;             | 4E33948  |  |  |  |
| +00h:<br>+00h:               | :00m:31s<br>:00m:31s                       | 1     | Warning(5)  | DHCP WARNING - Non-critical field invalid in response ;CM-MAC=00:90:ea:10.75:71;CMTS-MAC=00:17:10:02:e6:47;CM-QOS=1.0;CM-VER=3.0; | 40D9A2C  |  |  |  |
| +00h:<br>+00h:               | :00m:29s<br>:00m:29s                       | 1     | Notice(6)   | Honoring MDD; IP provisioning mode = IPv4                                                                                         | 913D0032 |  |  |  |
| Fri,Au<br>Fri,Au             | ug 05,2016 11:23:17<br>ug 05,2016 11:23:24 | 7     | Critical(3) | No Ranging Response received - T3 time-out;CM-MAC=00:90/ea:10:75:71;CMTS-MAC=00:17:10:02:e6:47;CM-QOS=1.1;CM-VER=3.0;             | 4E33948  |  |  |  |
| +00h:<br>+00h:               | :00m:32s<br>:00m:32s                       | 1     | Warning(5)  | DHCP WARNING - Non-critical field invalid in response ;CM-MAC=00:90:ea:10:75:71;CMTS-MAC=00:17:10:02:e6:47;CM-OOS=1.0;CM-VER=3.0; | 40D9A2C  |  |  |  |
| +00h:<br>+00h:               | :00m:30s<br>:00m:30s                       | 1     | Notice(6)   | Honoring MDD; IP provisioning mode = IPv4                                                                                         | 913D0032 |  |  |  |
| Fri,Au<br>Fri,Au             | ug 05,2016 11:21:43<br>ug 05,2016 11:21:43 | 1     | Notice(6)   | SW download Successful - Via NMS                                                                                                  | 41D069C  |  |  |  |
| Fri,Au<br>Fri,Au             | ug 05,2016 11:21:06<br>ug 05,2016 11:21:06 | 1     | Notice(6)   | SW Download INIT - Via NMS                                                                                                    | 41D02B4  |  |  |  |
| +00h:<br>+00h:               | :00m:31s<br>:00m:31s                       | 1     | Warning(5)  | DHCP WARNING - Non-critical field invalid in response ;CM-MAC=00:90:ea:10.75:71;CMTS-MAC=00:17:10:02:e6:47;CM-QOS=1.0;CM-VER=3.0; | 40D9A2C  |  |  |  |
| +00h:<br>+00h:               | :00m:29s<br>:00m:29s                       | 1     | Notice(6)   | Honoring MDD; IP provisioning mode = IPv4                                                                                         | 913D0032 |  |  |  |
|                              |                                            |       |             |                                                                                                    |          |  |  |  |

#### Fig. 3-14, Modem Log Page

Security authorization is needed before carrying out selectable functions. Use Alpha default username "Alpha" and password "AlphaSet" to control editable parameters.

#### **Tools Pages**

Selecting the **Tools** link in the navigation pane enables the user to access three areas:

- **Constellation Page** Provides a constellation view of the DOCSIS channel for troubleshooting impairments.
- **Microreflections Page** Provides details about impairments on the network.
- **Spectrum Page** Displays the Full Band Capture data by directly sampling and digitizing the entire 1GHz downstream spectrum.

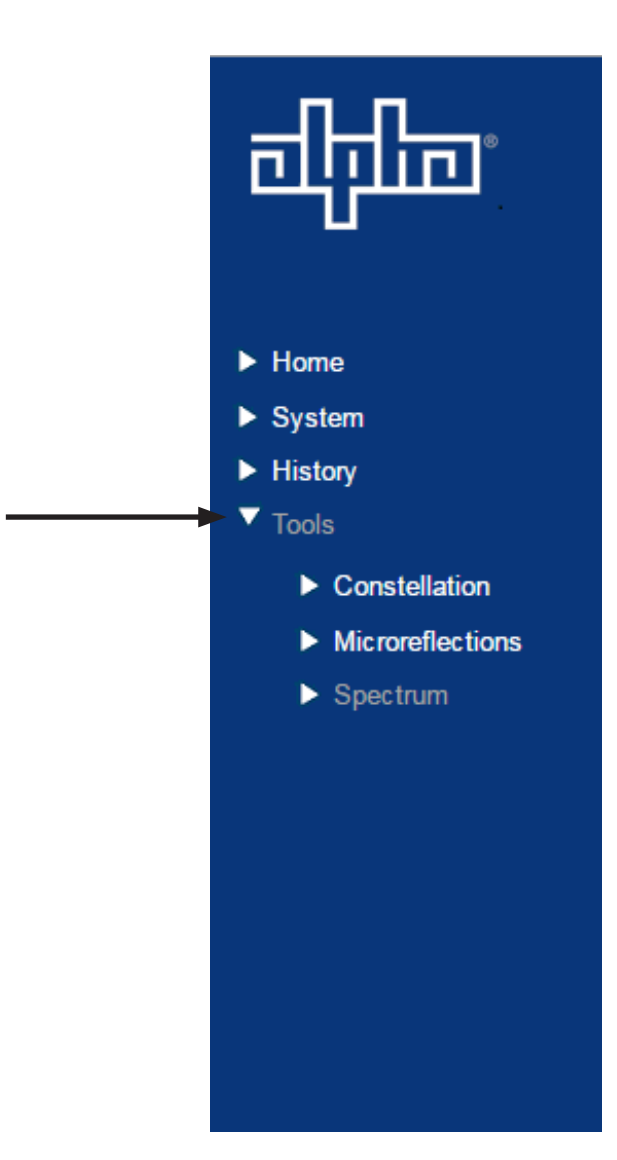

Fig. 3-15, Tools Pages

#### **Constellation Page**

The Constellation page provides a constellation view of the DOCSIS channel that may assist in identifying and troubleshooting common network impairments.

The page will automatically refresh until the samples remaining counter reaches 0. Clicking the Restart button refreshes the constellation tool, and clicking the Stop button halts the analysis.

The number of samples can be changed from 100 (default) on the sampling control to either 150 or 50 for more or less sample rates.

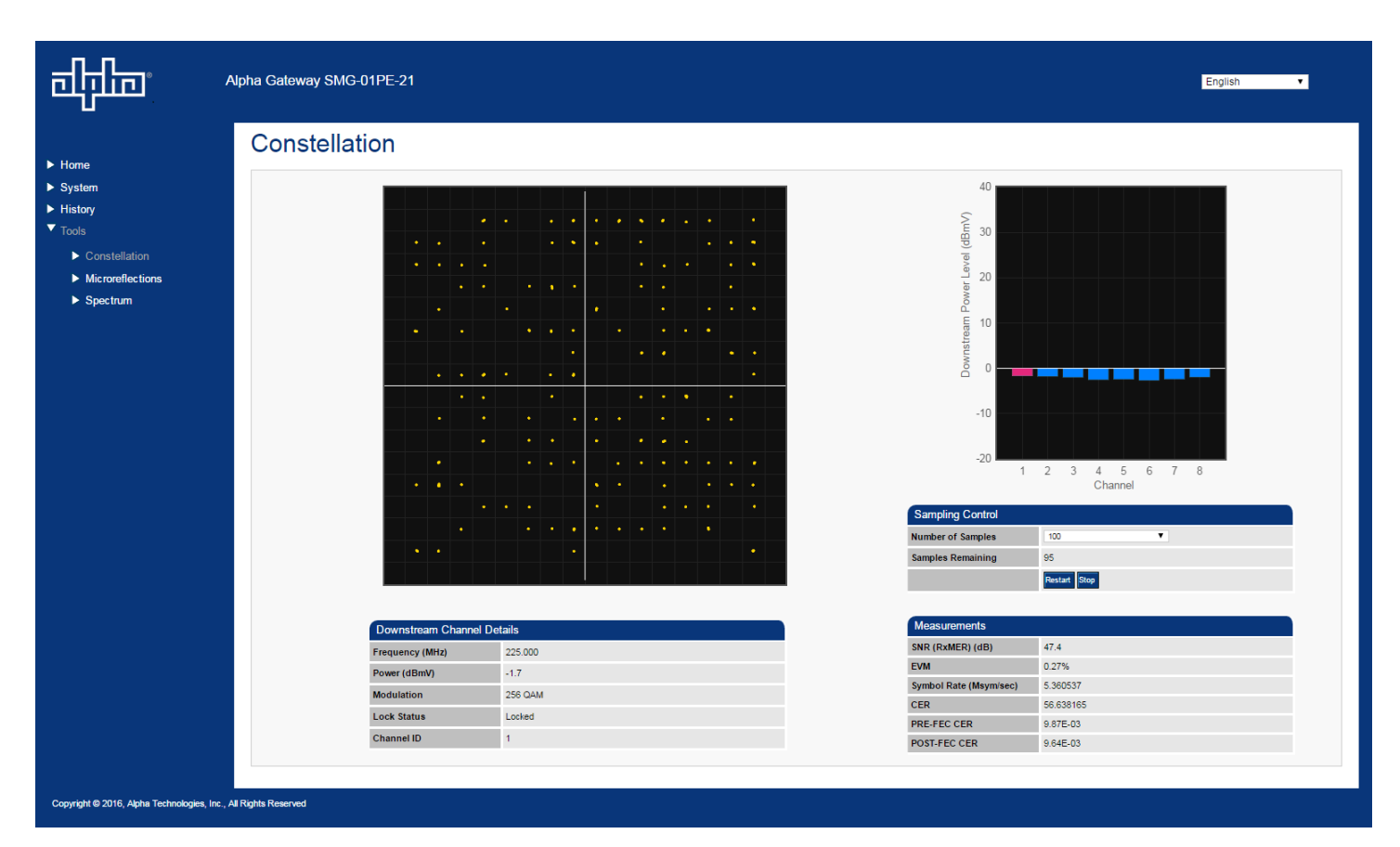

#### Fig. 3-16 QAM Constellation Tool

The tables on the right hand side of the screen provide a summary of common parameters associated with QAM Constellation analysis. Here's a breakdown of the parameters listed:

- Frequency The tuned downstream frequency given in MHz.
- Power Downstream power given in dBmV.
- SNR / (RxMER) Downstream signal quality. Modulation Error Ratio (SNR)
- EVM Error Vector Magnitude (from hardware MER (Modulation Error Ratio) / software MER).
- CER Interval Codeword Error Rate (CER) refresh rate.
- Pre FEC CER Codeword Error rate (CER) BEFORE forward error correction is applied.
- Post FEC CER Codeword Error rate (CER) AFTER forward error correction is applied.

#### **QAM Constellation Common Impairments**

Several common impairments tend to reveal themselves on the constellation display which can help determine the cause of the reduced MER levels. Below are examples of several of these common impairments and their footprints.

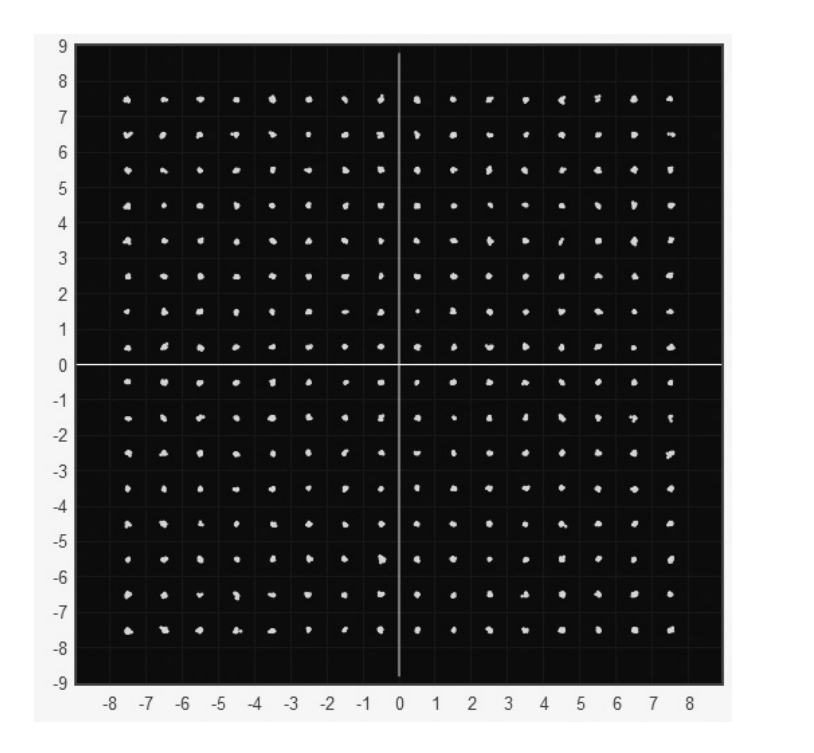

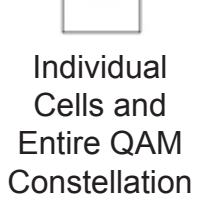

Fig. 3-17, Normal (Good Quality) and Individual Cell Characteristics

9 8 衋 'ad 感 . 🕷 總 7 嬩 6 縤 5 疲 4 懣 3 2 纝 1 \* 懣 0 -1 -2 凝 -3 -4 -5 10 撬 ų, 譫 撬 樕 巍 豪 -6 攀 赣 骤 辙 辙 巌 懋 赦 發 嫩 -7 耮 轥 粼 灁 遴 썛 -8 -9 -8 -7 -6 -5 -4 -3 -2 -1 0 1 2 3 4 5 6 7 8

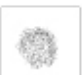

Individual Cells and Entire QAM Constellation

Fig. 3-18, Fuzzy (Low CNR and/or Low MER) and Individual Cell Characteristics

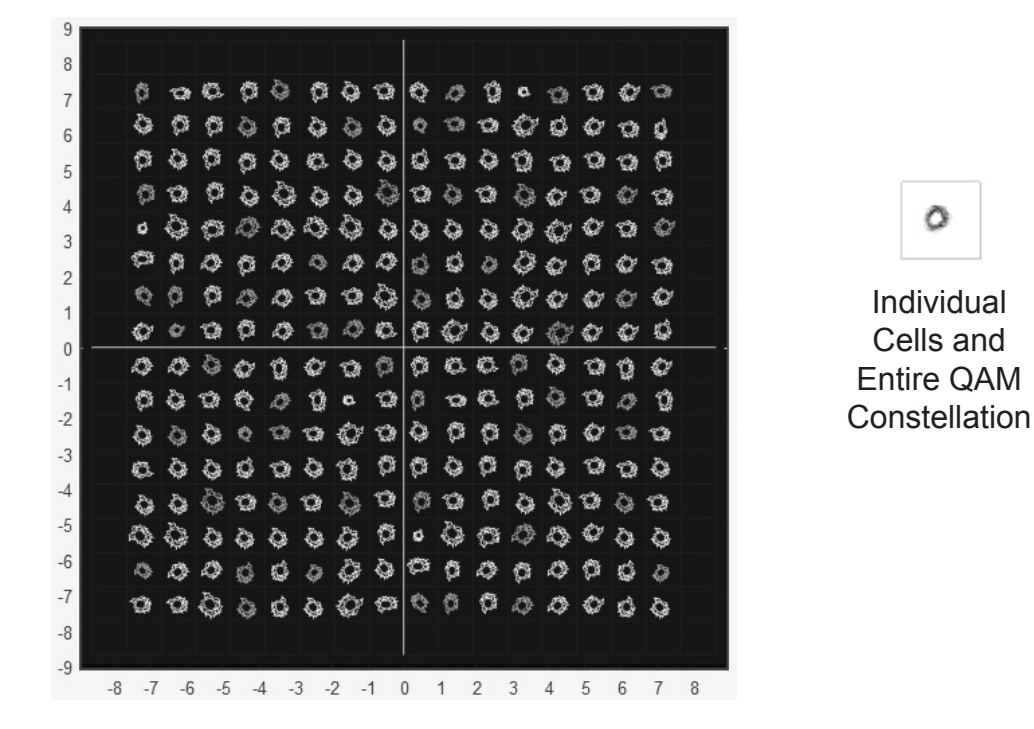

Fig. 3-19, Doughnuts (Coherent Interference) and Individual Cell Characteristics

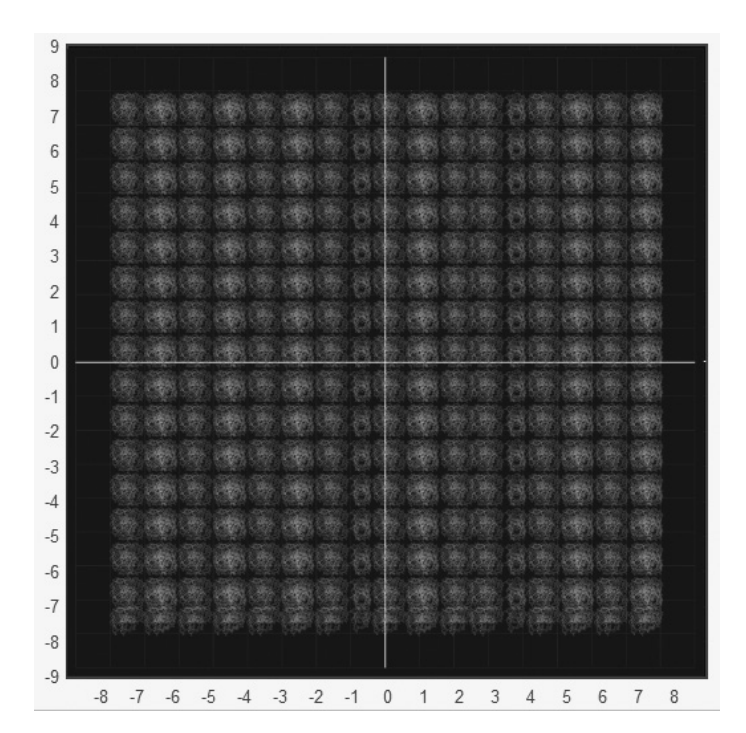

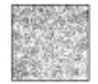

Individual Cells and Entire QAM Constellation

Fig. 3-20, Gaussian Noise and Individual Cell Characteristics

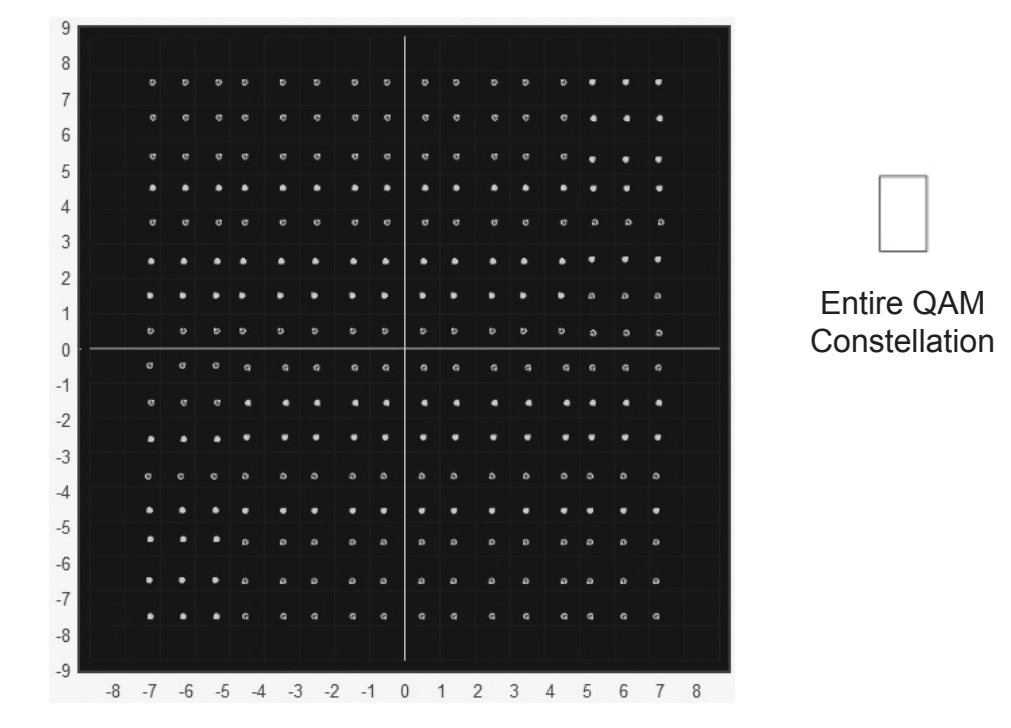

Fig. 3-21, Regular vs. Square (I-Q Imbalance) and Entire Constellation Shape

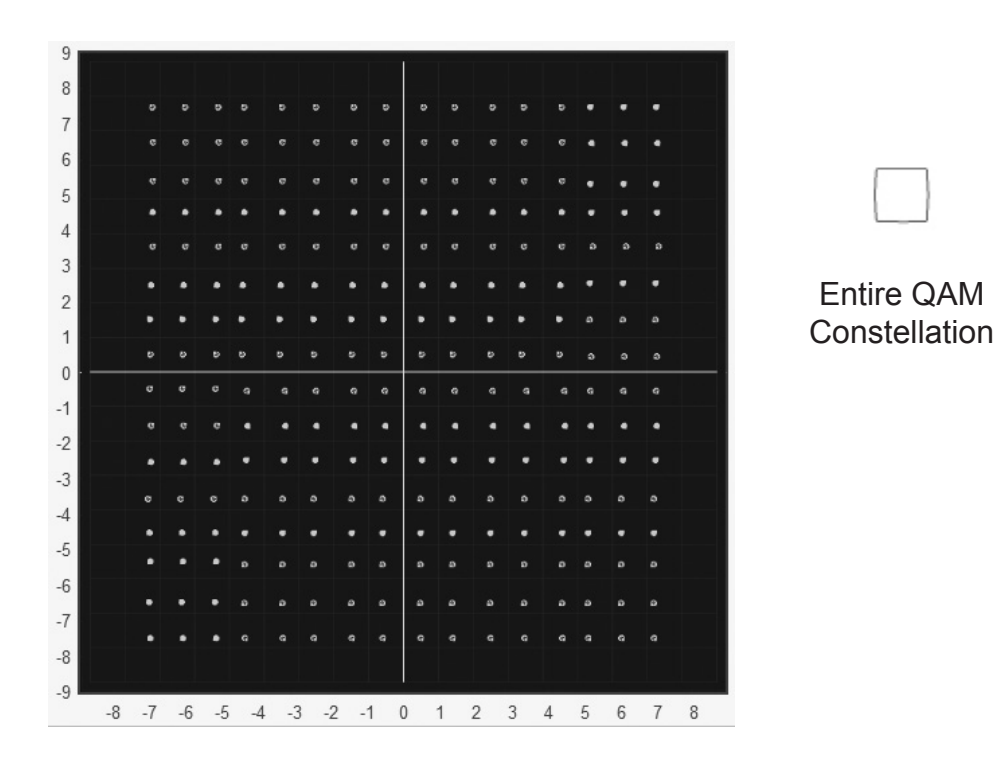

Fig. 3-22, Corners Squeezed to Center (Gain Compression) and Entire Constellation Shape

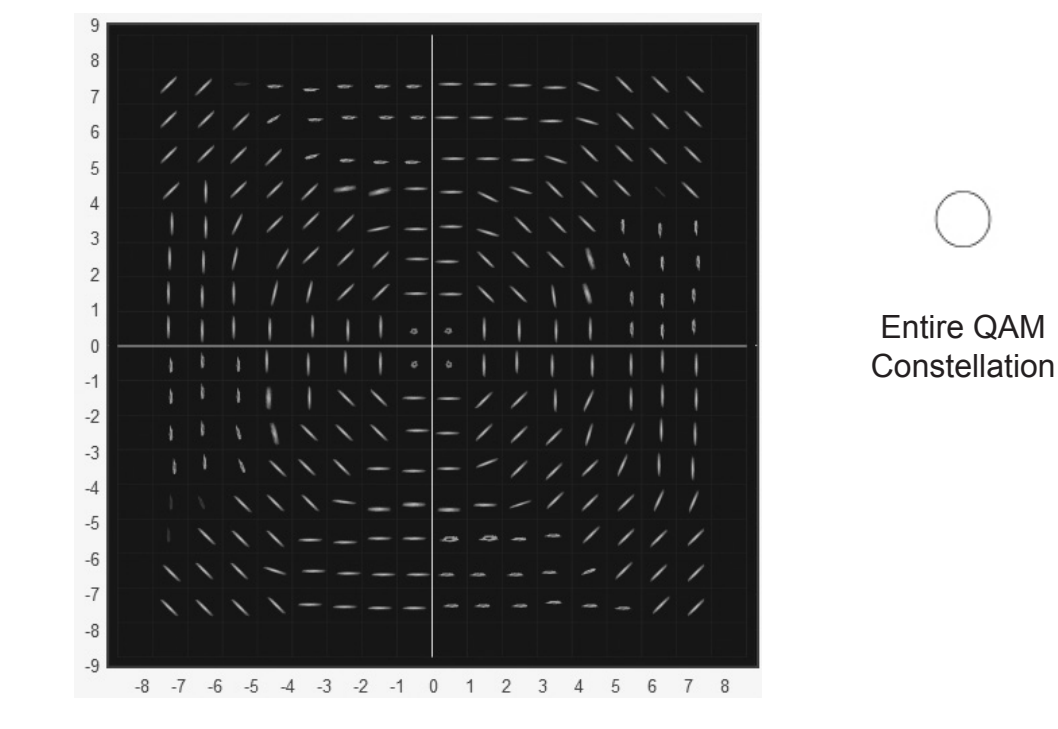

Fig. 3-23, Circular Smear (Phase Noise) and Entire Constellation Shape

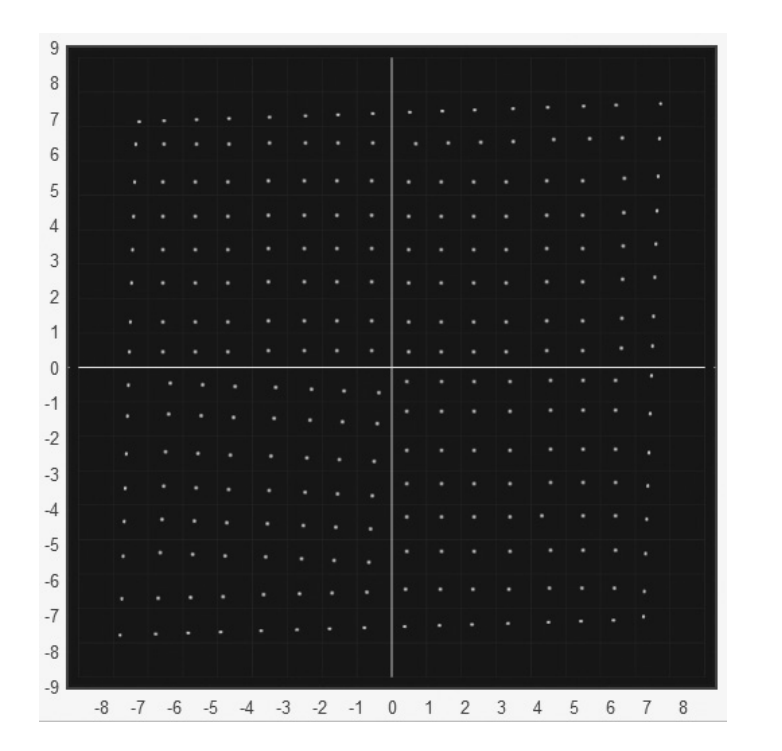

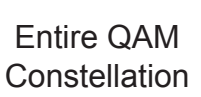

Fig. 3-24, Twisted or Skewed (Quadrature Distortion) and Entire Constellation Shape

#### **Microreflections Tool**

The Microreflections page provides details about impairments on the DOCSIS network and the approximate distance(s) of the impairment(s). In order to provide the analysis and a display of possible impairments, this tool requires the Adaptive Equalization function to be enabled on the CMTS.

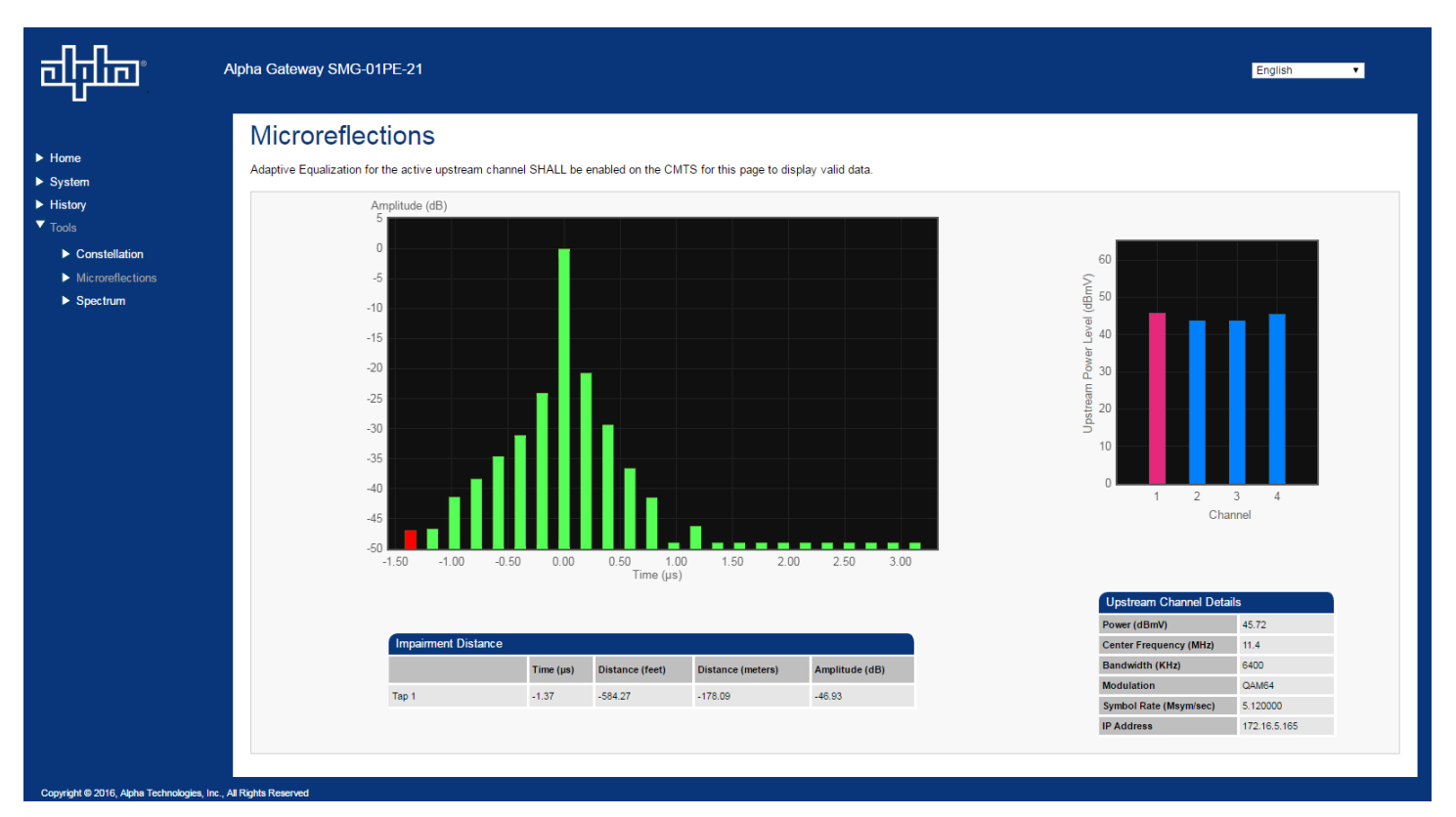

Fig. 3-25, Microreflections Tool

Click on a particular bar in the graph to display the details of the impairment such as time, distance (feet & meters) and amplitude (See Fig. 3-19). The selected bar will turn a slightly different shade of color compared to other bars in the graph.

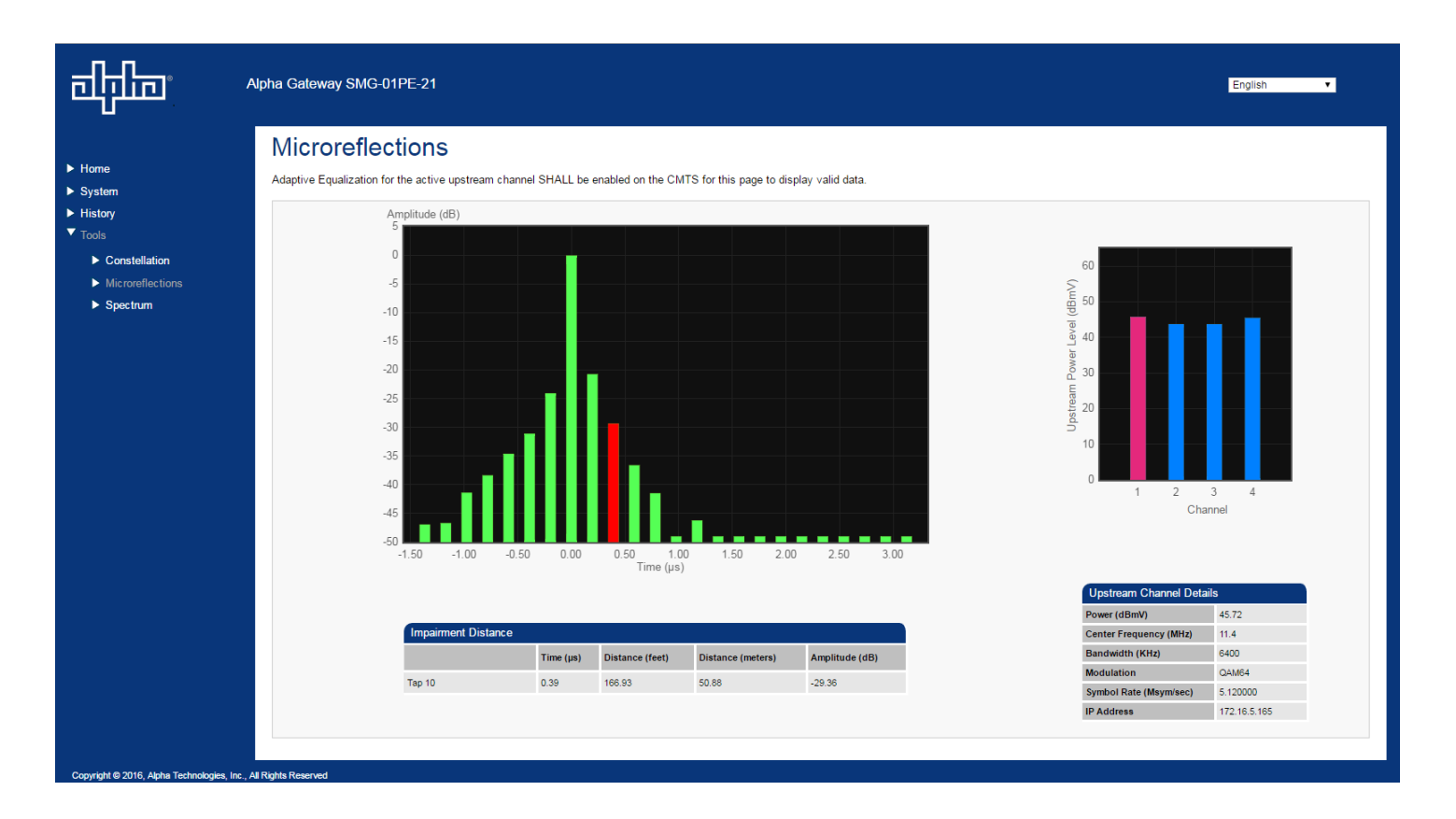

Fig. 3-26, Microreflections Tool (Bar Selected)

#### **Spectrum Tool**

A full-range display spanning 0 - 1005MHz, the Spectrum page provides a detailed, full-band capture analysis of DOCSIS Channels. This tool assists in identifying and troubleshooting common impairments throughout the range of DOCSIS Channels.

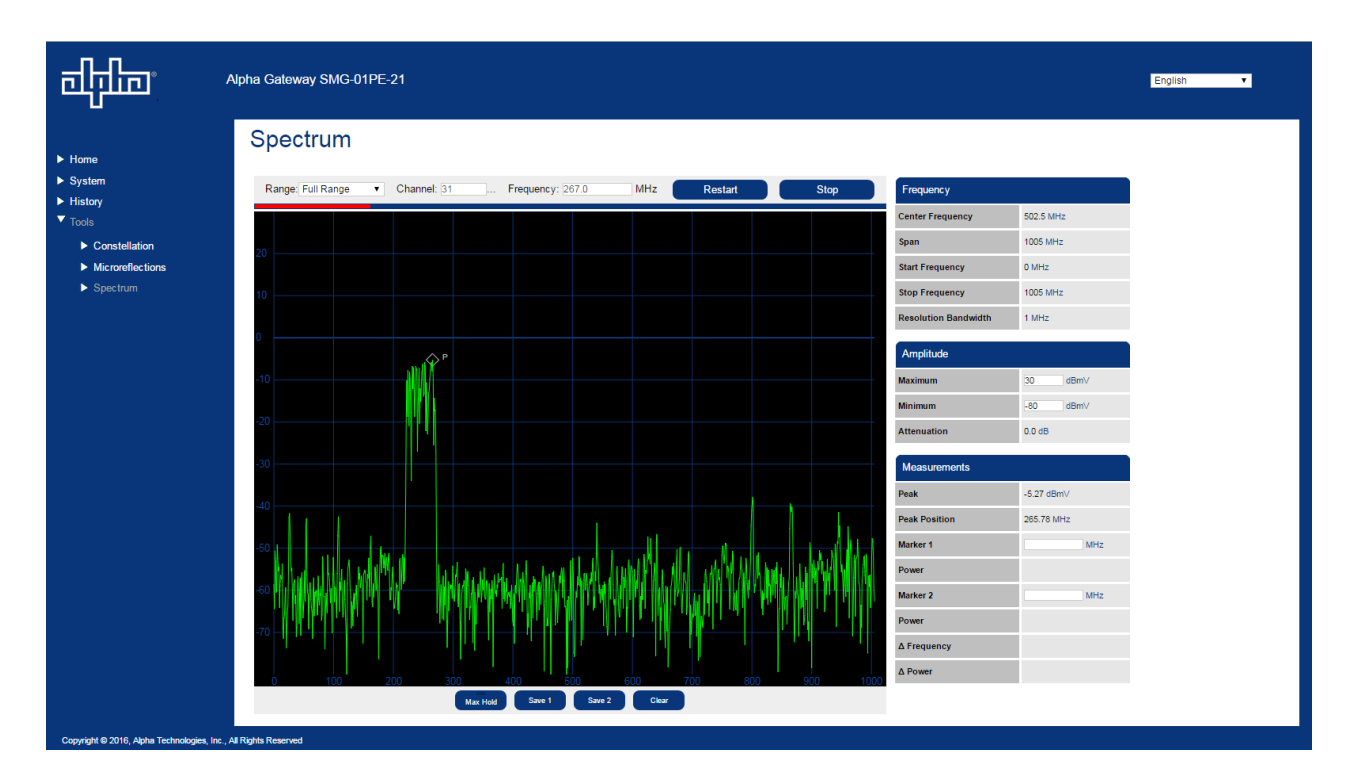

Fig. 3-27, Spectrum Tool

| Spectrum Tool Buttons |                                                                                                    |  |  |  |  |  |
|-----------------------|----------------------------------------------------------------------------------------------------|--|--|--|--|--|
| Feature               | Function                                                                                                    |  |  |  |  |  |
| Range                 | This drop down menu allows the user to select the window's span of measurement - Full, 3 Channel, or 1 Channel. |  |  |  |  |  |
| Channel               | The channel number in the center of the display.                                                                |  |  |  |  |  |
| Frequency             | The frequency (in MHz) in the center of the display.                                                            |  |  |  |  |  |
| Restart               | Restarts the spectrum display.                                                                                  |  |  |  |  |  |
| Stop                  | Stops the spectrum display from refreshing.                                                                     |  |  |  |  |  |
| Max Hold              | Marks the highest power seen. (Only applies to the "Live" view.)                                                |  |  |  |  |  |
| Save 1                | Saves the current trace (1) and display.                                                                        |  |  |  |  |  |
| Save 2                | Saves the current trace (2) and display.                                                                        |  |  |  |  |  |
| Clear                 | This clears the Max Hold, Save 1 and Save 2 traces.                                                             |  |  |  |  |  |

#### Table 3-1, Spectrum Tool Buttons

The tables on the right of the Spectrum page detail the X-Axis (Frequency), the Y-Axis (Amplitude) and the settings for the Spectrum display.

| Frequency            |            |  |  |
|----------------------|------------|--|--|
| Center Frequency     | 502.5 MHz  |  |  |
| Span                 | 1005 MHz   |  |  |
| Start Frequency      | 0 MHz      |  |  |
| Stop Frequency       | 1005 MHz   |  |  |
| Resolution Bandwidth | 1 MHz      |  |  |
| Amplitude            |            |  |  |
| Maximum              | 30dBm∨     |  |  |
| Minimum              | -80 dBmV   |  |  |
| Attenuation          | 0.0 dB     |  |  |
| Measurements         |            |  |  |
| Peak                 | -5.27 dBm∨ |  |  |
| Peak Position        | 265.78 MHz |  |  |
| Marker 1             | MHz        |  |  |
| Power                |            |  |  |
| Marker 2             | MHz        |  |  |
| Power                |            |  |  |
| ∆ Frequency          |            |  |  |
| Δ Power              |            |  |  |

Fig. 3-28, Spectrum Tables

| Spectrum Tool Features     |                                                                                                    |  |  |  |  |
|----------------------------|----------------------------------------------------------------------------------------------------|--|--|--|--|
| Feature                    | Function                                                                                                    |  |  |  |  |
| Frequency (X-Axis)         |                                                                                                    |  |  |  |  |
| Center Frequency (MHz)     | The frequency in the center of the display.                                                                  |  |  |  |  |
| Span (MHz)                 | The range of frequencies in the display.                                                                     |  |  |  |  |
| Start Frequency (MHz)      | The frequency at the left end of the display.                                                                |  |  |  |  |
| Stop Frequency (MHz)       | The frequency at the right end of the display.                                                               |  |  |  |  |
| Resolution Bandwidth (MHz) | The frequency range represented by each point on the spectral display.                                       |  |  |  |  |
| Amplitude (Y-Axis)         |                                                                                                    |  |  |  |  |
| Maximum (dBmV)             | Enter a maximum power level in dBmV to control the scale of the Y-axis on the display.                       |  |  |  |  |
| Minimum (dBmV)             | Enter a minimum power level in dBmV to control the scale of the Y-axis on the display.                       |  |  |  |  |
| Measurements               |                                                                                                    |  |  |  |  |
| Peak (dBmV)                | The highest power level shown on the display. The reported value is dependant upon the Resolution Bandwidth. |  |  |  |  |
| Peak Position (MHz)        | The approximate frequency with the highest power level on the display.                                       |  |  |  |  |
| Marker 1 (MHz)             | Enter a frequency in MHz to see it's respective power level.                                                 |  |  |  |  |
| Power (dBmV)               | The power level for the previously entered frequency.                                                        |  |  |  |  |
| Marker 2 (MHz)             | Enter a frequency in Mhz to see it's respective power level.                                                 |  |  |  |  |
| Power (dBmV)               | The power level for the previously entered frequency.                                                        |  |  |  |  |
| ▲ Frequency (MHz)          | The difference in frequency between the two markers.                                                         |  |  |  |  |
| ▲ Power (dBmV)             | The difference in power between the two markers.                                                             |  |  |  |  |

#### Table 3-2, Spectrum Table Details

# 4.0 Technical Specifications

| SMG-01PE-21SMG-01PE-24Cable ModemCompliance:DOCSIS 3.0EuroDOCSIS 3.0Transmit Frequency Range:5 to 42MHz5 to 65MHzReceive Frequency Range:88 to 1002MHz108 ~ 1002MHzChannel Bandwidth:6MHz8MHzDownstream Data Rate:Up to 300Mbps (8 Bonded Channels)Up to 400Mbps (8 Bonded Channels)Maximum Operating Level<br>(3 or 4 Channels):TDMA<br>QPSK, QAM(8, 16, 32, 64, 128)TDMA<br>QPSK, QAM(8, 16, 32, 64, 128)Upstream Data Rate:Up to 100Mbps (4 Bonded Channels)Up to 100Mbps (4 Bonded Channels)Outdoor Hardened:YesS-CDMA<br>QPSK, QAM(8, 16, 32, 64, 128)QPSK, QAM(8, 16, 32, 64, 128)Network Management Protocols:SNMPV1, V2C, V3, TFTPUp to 100Mbps (4 Bonded Channels)Up to 100Mbps (4 Bonded Channels)Input Connector:RF F-type femaleInput Impedance:75 OhmFitternetPrivacy:BPI+Downstream Modulation:64 or 256 QAMEthernetNumber of Powered Ethernet<br>Ports:2Connection:10/100/1000 BASE-T auto sensing/auto-MDIX (8P8C modular jack)Distance:100M100M100M                                                                                                    |
|----------------------------------------------------------------------------------------------------|
| Cable Modem         Compliance:       DOCSIS 3.0       EuroDOCSIS 3.0         Transmit Frequency Range:       5 to 42MHz       5 to 65MHz         Receive Frequency Range:       88 to 1002MHz       108 ~ 1002MHz         Channel Bandwidth:       6MHz       8MHz         Downstream Data Rate:       Up to 300Mbps (8 Bonded Channels)       Up to 400Mbps (8 Bonded Channels)         Maximum Operating Level<br>(3 or 4 Channels):       TDMA<br>QPSK, QAM(8, 16, 32, 64)       TDMA<br>QPSK, QAM(8, 16, 32, 64, 128)       S-CDMA<br>QPSK, QAM(8, 16, 32, 64, 128)         Upstream Data Rate:       Up to 100Mbps (4 Bonded Channels)       Up to 100Mbps (4 Bonded Channels)       Up to 100Mbps (4 Bonded Channels)         Outdoor Hardened:       Yes       Network Management Protocols:       SNMPv1, V2C, V3, TFTP         Input Connector:       RF F-type female       Input Impedance:       75 Ohm         Privacy:       BPI+       Downstream Modulation:       64 or 256 QAM         Ethernet       2       Connection:       10/100/1000 BASE-T auto sensing/auto-MDIX (8P8C modular jack)         Distance:       100M       100M       100M |
| Compliance:DOCSIS 3.0EuroDOCSIS 3.0Transmit Frequency Range:5 to 42MHz5 to 65MHzReceive Frequency Range:88 to 1002MHz108 ~ 1002MHzChannel Bandwidth:6MHz8MHzDownstream Data Rate:Up to 300Mbps (8 Bonded Channels)Up to 400Mbps (8 Bonded Channels)Maximum Operating Level<br>(3 or 4 Channels):TDMA<br>QPSK, QAM(8, 16, 32, 64)TDMA<br>QPSK, QAM(8, 16, 32, 64)S-CDMA<br>QPSK, QAM(8, 16, 32, 64, 128)S-CDMA<br>QPSK, QAM(8, 16, 32, 64, 128)S-CDMA<br>QPSK, QAM(8, 16, 32, 64, 128)Upstream Data Rate:Up to 100Mbps (4 Bonded Channels)Up to 100Mbps (4 Bonded Channels)Outdoor Hardened:YesNetwork Management Protocols:Network Management Protocols:SNMPv1, V2C, V3, TFTPInput Connector:RF F-type femaleInput Connector:G4 or 256 QAMEthernet2Number of Powered Ethernet<br>Ports:2Connection:10/100/1000 BASE-T auto sensing/auto-MDIX (8P8C modular jack)Distance:100M                                                                                                    |
| Transmit Frequency Range:5 to 42MHz5 to 65MHzReceive Frequency Range:88 to 1002MHz108 ~ 1002MHzChannel Bandwidth:6MHz8MHzDownstream Data Rate:Up to 300Mbps (8 Bonded Channels)Up to 400Mbps (8 Bonded Channels)Maximum Operating Level<br>(3 or 4 Channels):TDMA<br>QPSK, QAM(8, 16, 32, 64)TDMA<br>QPSK, QAM(8, 16, 32, 64, 128)Upstream Data Rate:Up to 100Mbps (4 Bonded Channels)S-CDMA<br>QPSK, QAM(8, 16, 32, 64, 128)S-CDMA<br>QPSK, QAM(8, 16, 32, 64, 128)Upstream Data Rate:Up to 100Mbps (4 Bonded Channels)Up to 100Mbps (4 Bonded Channels)Outdoor Hardened:YesNetwork Management Protocols:SNMPv1, V2C, V3, TFTPInput Connector:RF F-type femaleInput Impedance:75 OhmPrivacy:BPI+Downstream Modulation:64 or 256 QAMEthernet2Connection:10/100/1000 BASE-T auto sensing/auto-MDIX (8P8C modular jack)Distance:100M                                                                                                    |
| Receive Frequency Range:88 to 1002MHz108 ~ 1002MHzChannel Bandwidth:6MHz8MHzDownstream Data Rate:Up to 300Mbps (8 Bonded Channels)Up to 400Mbps (8 Bonded Channels)Maximum Operating Level<br>(3 or 4 Channels):TDMA<br>QPSK, QAM(8, 16, 32, 64)TDMA<br>QPSK, QAM(8, 16, 32, 64, 128)Upstream Data Rate:Up to 100Mbps (4 Bonded Channels)Up to 100Mbps (4 Bonded Channels)Upstream Data Rate:Up to 100Mbps (4 Bonded Channels)Up to 100Mbps (4 Bonded Channels)Outdoor Hardened:YesNetwork Management Protocols:SNMPv1, V2C, V3, TFTPInput Connector:RF F-type femaleInput Impedance:75 OhmPrivacy:BPI+Downstream Modulation:64 or 256 QAMEthernet2Number of Powered Ethernet<br>Ports:2Connection:10/100/1000 BASE-T auto sensing/auto-MDIX (8P8C modular jack)Distance:100M                                                                                                    |
| Channel Bandwidth:6MHz8MHzDownstream Data Rate:Up to 300Mbps (8 Bonded Channels)Up to 400Mbps (8 Bonded Channels)Maximum Operating Level<br>(3 or 4 Channels):TDMA<br>QPSK, QAM(8, 16, 32, 64)TDMA<br>QPSK, QAM(8, 16, 32, 64)S-CDMA<br>QPSK, QAM(8, 16, 32, 64, 128)S-CDMA<br>QPSK, QAM(8, 16, 32, 64, 128)S-CDMA<br>QPSK, QAM(8, 16, 32, 64, 128)Upstream Data Rate:Up to 100Mbps (4 Bonded Channels)Up to 100Mbps (4 Bonded Channels)Outdoor Hardened:YesNetwork Management Protocols:SNMPv1, V2C, V3, TFTPInput Connector:RF F-type femaleInput Impedance:75 OhmPrivacy:BPI+Downstream Modulation:64 or 256 QAMEthernet2Number of Powered Ethernet<br>Ports:2Connection:10/100/1000 BASE-T auto sensing/auto-MDIX (8P8C modular jack)Distance:100M                                                                                                    |
| Downstream Data Rate:Up to 300Mbps (8 Bonded Channels)Up to 400Mbps (8 Bonded Channels)Maximum Operating Level<br>(3 or 4 Channels):TDMA<br>QPSK, QAM(8, 16, 32, 64)TDMA<br>QPSK, QAM(8, 16, 32, 64)S-CDMA<br>QPSK, QAM(8, 16, 32, 64, 128)S-CDMA<br>QPSK, QAM(8, 16, 32, 64, 128)S-CDMA<br>QPSK, QAM(8, 16, 32, 64, 128)Upstream Data Rate:Up to 100Mbps (4 Bonded Channels)Up to 100Mbps (4 Bonded Channels)Outdoor Hardened:YesNetwork Management Protocols:SNMPv1, V2C, V3, TFTPInput Connector:RF F-type femaleInput Impedance:75 OhmPrivacy:BPI+Downstream Modulation:64 or 256 QAMEthernet2Connection:10/100/1000 BASE-T auto sensing/auto-MDIX (8P8C modular jack)Distance:100M                                                                                                    |
| Maximum Operating Level<br>(3 or 4 Channels):TDMA<br>QPSK, QAM(8, 16, 32, 64)TDMA<br>QPSK, QAM(8, 16, 32, 64)S-CDMA<br>QPSK, QAM(8, 16, 32, 64, 128)S-CDMA<br>QPSK, QAM(8, 16, 32, 64, 128)S-CDMA<br>QPSK, QAM(8, 16, 32, 64, 128)Upstream Data Rate:Up to 100Mbps (4 Bonded Channels)Up to 100Mbps (4 Bonded Channels)Outdoor Hardened:YesNetwork Management Protocols:SNMPv1, V2C, V3, TFTPInput Connector:RF F-type femaleInput Impedance:75 OhmPrivacy:BPI+Downstream Modulation:64 or 256 QAMEthernet2Connection:10/100/1000 BASE-T auto sensing/auto-MDIX (8P8C modular jack)Distance:100M                                                                                                    |
| Up to 100 Mbps (4 Bonded Channels)Up to 100 Mbps (4 Bonded Channels)Outdoor Hardened:YesNetwork Management Protocols:SNMPv1, V2C, V3, TFTPInput Connector:RF F-type femaleInput Impedance:75 OhmPrivacy:BPI+Downstream Modulation:64 or 256 QAMEthernet2Number of Powered Ethernet<br>Ports:2Connection:10/100/1000 BASE-T auto sensing/auto-MDIX (8P8C modular jack)Distance:100M                                                                                                    |
| Outdoor Hardened:       Yes         Network Management Protocols:       SNMPv1, V2C, V3, TFTP         Input Connector:       RF F-type female         Input Impedance:       75 Ohm         Privacy:       BPI+         Downstream Modulation:       64 or 256 QAM         Ethernet       Number of Powered Ethernet Ports:         Ports:       2         Connection:       10/100/1000 BASE-T auto sensing/auto-MDIX (8P8C modular jack)         Distance:       100M                                                                                                    |
| Network Management Protocols:       SNMPv1, V2C, V3, TFTP         Input Connector:       RF F-type female         Input Impedance:       75 Ohm         Privacy:       BPI+         Downstream Modulation:       64 or 256 QAM         Ethernet       2         Connection:       10/100/1000 BASE-T auto sensing/auto-MDIX (8P8C modular jack)         Distance:       100M                                                                                                    |
| Input Connector:       RF F-type female         Input Impedance:       75 Ohm         Privacy:       BPI+         Downstream Modulation:       64 or 256 QAM         Ethernet       2         Number of Powered Ethernet<br>Ports:       2         Connection:       10/100/1000 BASE-T auto sensing/auto-MDIX (8P8C modular jack)         Distance:       100M                                                                                                    |
| Input connector.       IN Properentiate         Input Impedance:       75 Ohm         Privacy:       BPI+         Downstream Modulation:       64 or 256 QAM         Ethernet       2         Number of Powered Ethernet<br>Ports:       2         Connection:       10/100/1000 BASE-T auto sensing/auto-MDIX (8P8C modular jack)         Distance:       100M                                                                                                    |
| Implifying implifying the privacy:       Privacy:       BPI+         Downstream Modulation:       64 or 256 QAM         Ethernet       2         Number of Powered Ethernet       2         Connection:       10/100/1000 BASE-T auto sensing/auto-MDIX (8P8C modular jack)         Distance:       100M                                                                                                    |
| Privacy:       BPI+         Downstream Modulation:       64 or 256 QAM         Ethernet       2         Number of Powered Ethernet Ports:       2         Connection:       10/100/1000 BASE-T auto sensing/auto-MDIX (8P8C modular jack)         Distance:       100M                                                                                                    |
| Downstream Modulation:       64 of 256 QAM         Ethernet          Number of Powered Ethernet<br>Ports:       2         Connection:       10/100/1000 BASE-T auto sensing/auto-MDIX (8P8C modular jack)         Distance:       100M                                                                                                    |
| Ethernet         Number of Powered Ethernet       2         Ports:       10/100/1000 BASE-T auto sensing/auto-MDIX (8P8C modular jack)         Distance:       100M                                                                                                    |
| Number of Powered Ethernet<br>Ports:     2       Connection:     10/100/1000 BASE-T auto sensing/auto-MDIX (8P8C modular jack)       Distance:     100M                                                                                                    |
| Connection:         10/100/1000 BASE-T auto sensing/auto-MDIX (8P8C modular jack)           Distance:         100M                                                                                                    |
| Distance: 100M                                                                                                    |
|                                                                                                    |
| Bulkhead Interface for Ethernet: Secure grommet (0.17 to 0.25in outer diameter cabling)                                                                                                    |
| Power Over Ethernet:       Compliance: IEEE 802.3at PoE<br>Max Power Out: 34.2W per port<br>Max Power at PD (Powered Device): 25W per port<br>Voltage Range Out of Base Unit: 50-57V<br>Voltage Range at PD: 42.5-57V<br>Max Current: 600mA per port                                                                                                    |
| Remote PoE Port Power Control: On, off, reset (per port)                                                                                                    |
| Remote PoE Status:         Link up/down, link speed, power up/down, PoE device class, PoE power consumption                                                                                                    |
| Remote PoE Device Status: MAC address, IPv4/IPv6 address                                                                                                    |
| Environment                                                                                                    |
| Input Voltage: 42 to 90VAC, 50/60Hz (HFC plant powered)                                                                                                    |
| Power Consumption: 15W + PoE Loading                                                                                                    |
| Operating Temperature: -40 to 60°C (-40 to 140°F)                                                                                                    |
| Storage Temperature: -40 to 70°C (-40 to 158°F)                                                                                                    |
| Humitidy: 5 to 95%, non-condensing                                                                                                    |
| Regulatory Compliance:       Environmental: UL50E / NEMA 6; IEC 60529: IP67         Safety: UL/IEC/EN 60950-1: ED2         Surge: SCTE 81         EMC: FCC Class B (FCC CFR 47 Part 15 Class B), ICCES-003                                                                                                    |
| <b>RoHS:</b> Directive 2011/65/EU                                                                                                    |
| RoHS: Directive 2011/65/EU Physical                                                                                                    |
| RoHS: Directive 2011/65/EU       Physical       Mounting Options:     Strand, pole, wall, vault                                                                                                    |
| RoHS: Directive 2011/65/EU       Physical       Mounting Options:     Strand, pole, wall, vault       Dimensions H x W x D (in/mm):     13.3 x 8.8 x 5.4 / 338 x 223 x 137                                                                                                    |

#### 4.0 Technical Specifications, Continued

| Torque Specifications                            |                                         |                                 |  |  |  |  |  |
|--------------------------------------------------|-----------------------------------------|---------------------------------|--|--|--|--|--|
| Hardware                                         | Location                                | Torque                          |  |  |  |  |  |
| M8 (2 bolts)                                     | Strand bracket to top of enclosure      | 44.3 – 53.1 in-lbs (5 – 6 N-m)  |  |  |  |  |  |
| M8 (4 bolts)                                     | Enclosure lid                           | 44.3 – 48.7 in-lbs (5 –5.5 N-m) |  |  |  |  |  |
| 1/4-20x1/2" (4 bolts)                            | Wall mount bracket to back of enclosure | 44.3 – 53.1 in-lbs (5 – 6 N-m)  |  |  |  |  |  |
| Carriage Bolt (2 bolts)                          | Strand mount bracket clamp              | 79.7 – 88.5 in-lbs (9 – 10 N-m) |  |  |  |  |  |
| Security screw<br>( <i>Alpha p/n</i> 647-189-13) | Enclosure lid                           | 26.5 in-lbs (3 N-m)             |  |  |  |  |  |
| Pin to F Connector                               | F Connector                             | 44 in-lbs (5.0 N-m)             |  |  |  |  |  |
| Pin Seizure Screw                                | Inside enclosure                        | 12 in-lbs (1.3 N-m)             |  |  |  |  |  |
| Coax to F Connector                              | F Connector                             | 35 in-lbs (4.0 N-m)             |  |  |  |  |  |
| Grommet Body to Enclosure                        | Weathertight Ethernet cable grommet     | 30 in-lbs (3.5 N-m)             |  |  |  |  |  |
| Sealing Nut (2)                                  | Weathertight Ethernet cable grommet     | 12 in-lbs (1.5 N-m)             |  |  |  |  |  |
| Ground Connection Hardware                       | Ground lug mount                        | 44.3 in-lbs (5 N-m)             |  |  |  |  |  |

Table 4-2, Torque Specifications

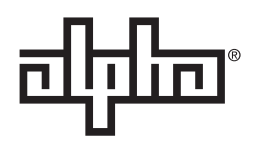

Worldwide Corporate Offices

North America Tel: +1 360 647 2360 Fax: +1 360 671 4936

Alpha Technologies member of The வீரிம் Group™ **Europe** Tel: +49 9122 79889 0 Fax: +49 9122 79889 21 Latin America Tel: +561 792.9651 Fax: +561 792.7157

Alpha reserves the right to change specifications without notice. Alpha is a registered trademark of Alpha Technologies. For more information visit www.alpha.com Asia Pacific Tel: +852 2736.8663 Fax: +852 2199.7988

© 2017 Alpha Technologies Inc. All Rights Reserved. 018-344-B0-001, Rev. A (01/2017)